# SICC-A-R2

**CFC-free Refrigerant Air-cooled** 

**Central Water Chiller** 

Date: Nov, 2017 Version: Ver.B (English)

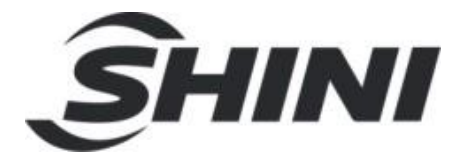

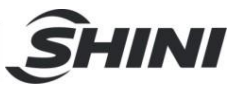

#### Contents

|    | 1.1  | Codina Principle                                             |    |
|----|------|--------------------------------------------------------------|----|
|    |      |                                                              | 8  |
|    | 1.2  | Feature                                                      | 8  |
|    | 1.3  | Technical Specifications                                     | 10 |
|    |      | 1.3.1 SICC-A-R2 Series Outline Dimensions                    | 10 |
|    |      | 1.3.2 Flange                                                 | 12 |
|    |      | 1.3.3 The Illustrative Drawing of SICC-A-R2 Modules Grouping | 13 |
|    |      | 1.3.4 Technical Specification                                | 17 |
|    | 1.4  | Safety Regulations                                           | 18 |
|    |      | 1.4.1 Notice for Safe Operation                              | 18 |
|    |      | 1.4.2 Safety Signs and Labels                                | 19 |
|    |      | 1.4.3 Signs and Labels                                       | 19 |
|    | 1.5  | Exemption Clause                                             | 20 |
| 2. | Stru | ucture Characteristics and Working Principle                 | 21 |
|    |      | 2.1.1 Working Principle                                      | 21 |
|    |      | 2.1.2 Working Flow Instruction                               | 21 |
|    | 2.2  | Electrical Diagram                                           | 22 |
| 3. | Inst | allation and Debugging                                       | 24 |
|    | 3.1  | Installation Notice                                          | 24 |
|    | 3.2  | Select Installation Site                                     | 25 |
|    | 3.3  | Bearing Platform                                             | 26 |
|    | 3.4  | Hanging and Transporting of the Unit                         | 27 |
|    | 3.5  | Water System Tubing                                          | 28 |
|    | 3.6  | Combined Installation of Modules                             | 30 |
|    | 3.7  | Essentials for Electric Wiring                               | 30 |
| 4. | Оре  | eration Guide                                                | 32 |
|    | 4.1  | Introduction of Operation Menu                               | 32 |
|    | 4.2  | Interface Operation                                          | 33 |
|    |      | 4.2.1 Initial Interface                                      | 33 |
|    |      | 4.2.2 Main Interface                                         | 33 |

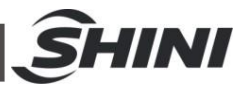

|    |     | 4.2.3  | Interface of "on" and "of     | f"                | . 33 |  |
|----|-----|--------|-------------------------------|-------------------|------|--|
|    |     | 4.2.4  | <b>Current Fault Checking</b> | and Resetting     | . 36 |  |
|    |     | 4.2.5  | Password Input and Ch         | ange              | . 37 |  |
|    | 4.3 | Instru | ction of Menu Interface       |                   | . 37 |  |
|    |     | 4.3.1  | Menu Instruction of "A S      | Setting"          | . 38 |  |
|    |     | 4.3.2  | Menu Instruction of "B        | Clock"            | . 39 |  |
|    |     | 4.3.3  | Menu Instruction of "C        | input and output" | . 39 |  |
|    |     | 4.3.4  | Menu Instruction of "D        | alarm record"     | . 39 |  |
|    |     | 4.3.5  | Menu Instruction of "E        | Unit Switch"      | . 39 |  |
|    |     | 4.3.6  | Menu Instruction of "F        | Maintenance"      | . 40 |  |
| 5. | Tro | uble-s | hooting                       |                   | .42  |  |
| 6. | Mai | ntenar | nce and Repair                |                   | .43  |  |
|    | 6.1 | Daily  | Repair and Check Items        |                   | .44  |  |
|    | 6.2 | Month  | Ily Periodical Checking Items |                   |      |  |
|    | 6.3 | Yearly | y Periodical Checking Ite     | ms                | .44  |  |
|    | 6.4 | Mainte | enance Schedule               |                   | .45  |  |
|    |     | 6.4.1  | About the Machine             |                   | .45  |  |
|    |     | 6.4.2  | Installation & Inspection     | ۱                 | .45  |  |
|    |     | 6.4.3  | Daily Checking                |                   | .45  |  |
|    |     | 6.4.4  | Weekly Check                  |                   |      |  |
|    |     | 6.4.5  | Monthly Check                 |                   |      |  |
|    |     | 6.4.6  | Trimonthly Checking           |                   | .45  |  |
|    |     | 6.4.7  | Check Half-yearly             |                   | .46  |  |
|    |     | 6.4.8  | Yearly Checking               |                   | .46  |  |
|    |     | 6.4.9  | 3 year Checking               |                   |      |  |

### Table Index

| Table 1-1: Technical Specification | . 17 |
|------------------------------------|------|
| Table 4-1: Instruction of Keys     | . 32 |

### **Picture Index**

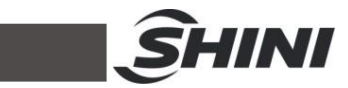

| Picture 1-1: | Outline Dimensions (SICC-60A-R2)                       | 10 |
|--------------|--------------------------------------------------------|----|
| Picture 1-2: | Outline Dimensions (SICC-90A-R2)                       | 11 |
| Picture 1-3: | Outline Dimensions (SICC-120A-R2)                      | 12 |
| Picture 1-4: | The Illustrative Drawing of SICC-A-R2 Modules Grouping | 13 |
| Picture 1-5: | SICC-60A-R2 Refrigerating Performance Curves           | 14 |
| Picture 1-6: | SICC-90A-R2 Refrigerating Performance Curves           | 15 |
| Picture 1-7: | SICC-120A-R2 Refrigerating Performance Curves          | 16 |
| Picture 2-1: | Working Principle                                      | 21 |
| Picture 3-1: | Installation Space                                     | 25 |
| Picture 3-2: | Platform Installation                                  | 26 |
| Picture 3-3: | Hanging and Transporting of the Unit                   | 27 |
| Picture 3-4: | Same Direction Way 1                                   | 29 |
| Picture 3-5: | Same Direction Way 2                                   | 29 |
| Picture 3-6: | Combined Installation of Modules                       | 30 |
| Picture 3-7: | Essentials for Electric Wiring                         | 31 |
| Picture 4-1: | Operation Menu                                         | 32 |

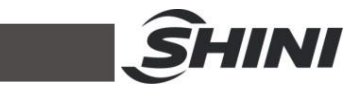

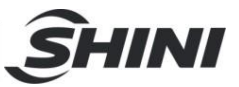

# 1. General Description

Read this manual carefully before operation to prevent damage of the machine or personal injuries.

SICC-A-R2 series is applicable for cooling moulds to reduce product's molding cycle. They can also be used for equipment cooling in order to maintain a normal temperature as well as other industrial cooling.

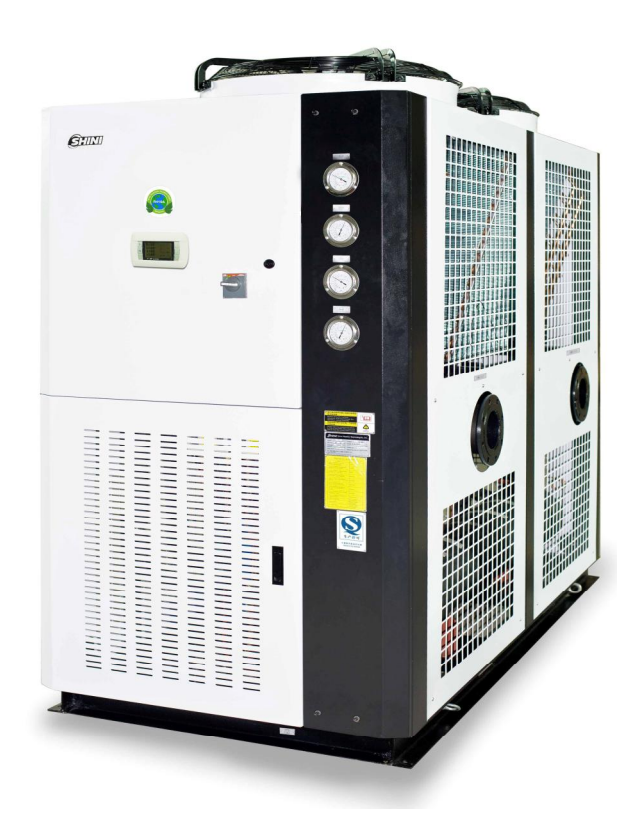

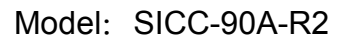

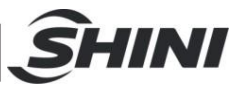

## 1.1 Coding Principle

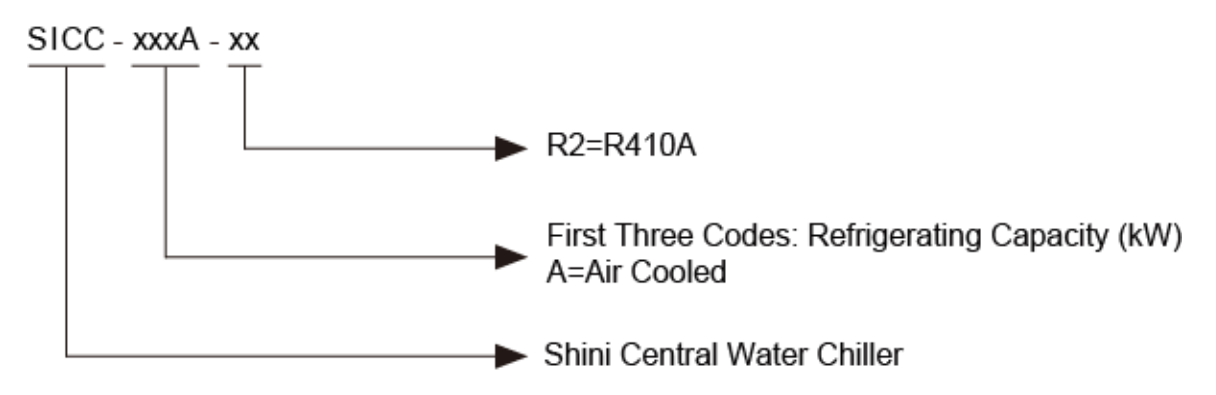

## 1.2 Feature

## Standard configuration

- Modularized design makes it easier to combine module units 1 to 15. Cooling capacity can be enlarged by increasing the number of modules or choose appropriate modules to connect to existing system.
- The water route of the modules can be linked by one module connecting to the inlet/outlet water tube. No need to install the inlet/outlet water tube for each module alone. The rubber soft pipe is used to connect the modules for convenient construction.
- Adopts imported components like scroll compressor, expansion valve which ensure stable performance. The whole unit will not stop due to one module failure.
- When the whole unit is running, the microcomputer will auto adjust the performance of each module or open / shut respective module unit according to system load. The module unit adopts double compressors and its power adjustable range is enlarged after combination to save up power whenever possible.
- Wired control system enables the main unit and its controller to be separated from each other.
- Protection grade: IP54

### Accessory option

• Optional RS485 communication realizes the remote monitoring and network function.

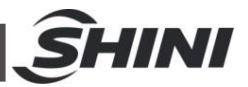

All service work should be carried out by a person with technical training or corresponding professional experience. The manual contains instructions for both handling and servicing. Chapter 6, which contains service instructions intended for service engineers. Other chapters contain instructions for the daily operator.

Any modifications of the machine must be approved by SHINI in order to avoid personal injury and damage to machine. We shall not be liable for any damage caused by unauthorized change of the machine.

Our company provides excellent after-sales service. Should you have any problem during using the machine, please contact the company or the local vendor.

Headquarter and Taipei factory: Tel: (886) 2 2680 9119

Shini Plastics Technologies (Dongguan), Inc: Tel: (86) 769 8111 6600

Shini Plastics Technologies India Pvt.Ltd.: Tel: (91) 250 3021 166

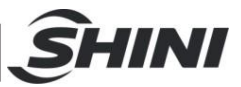

## 1.3 Technical Specifications

## 1.3.1 SICC-A-R2 Series Outline Dimensions

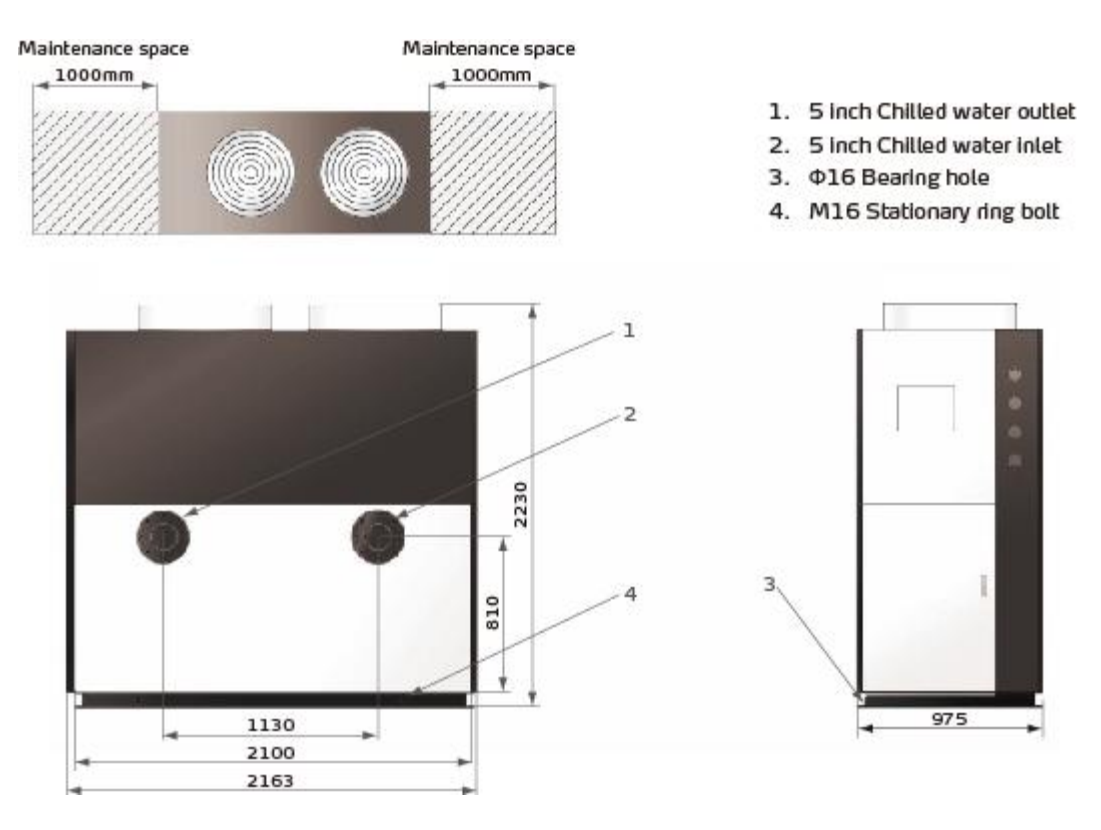

Picture 1-1: Outline Dimensions (SICC-60A-R2)

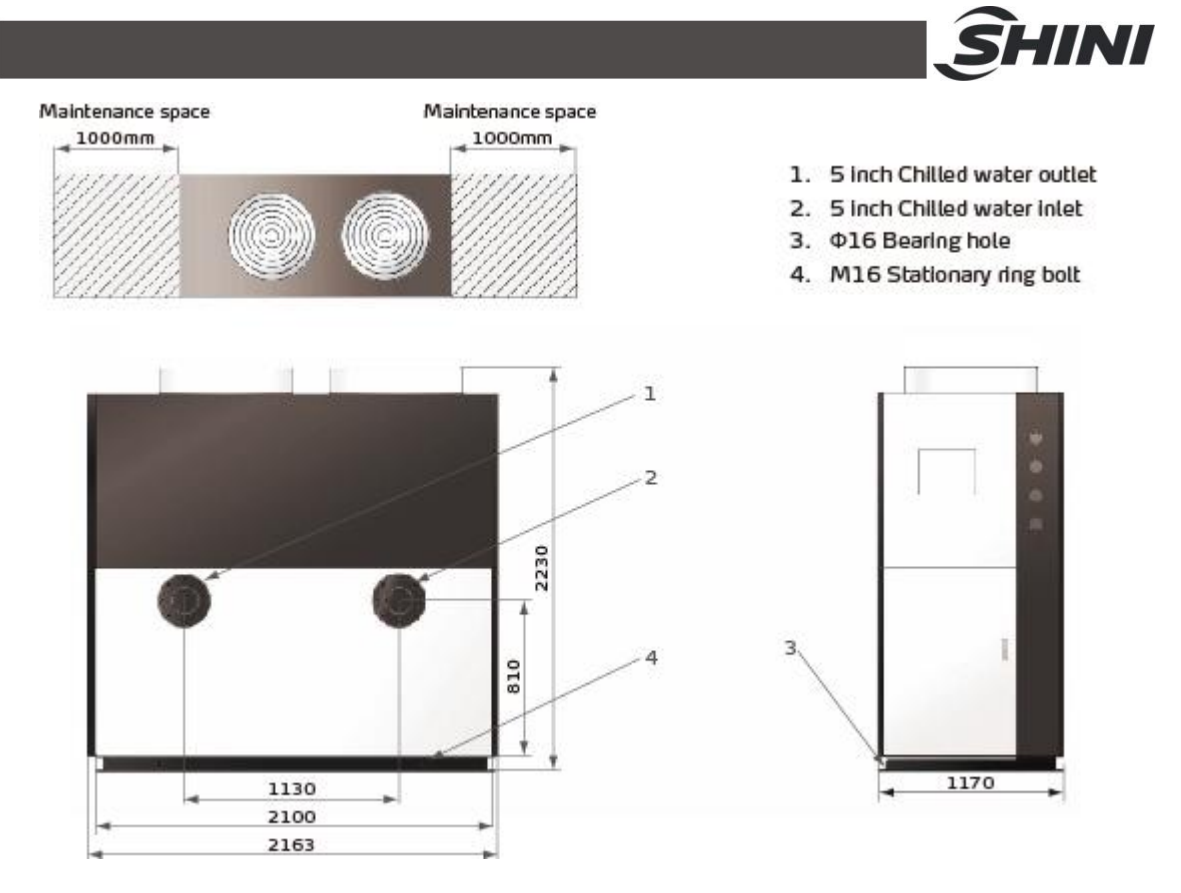

Picture 1-2: Outline Dimensions (SICC-90A-R2)

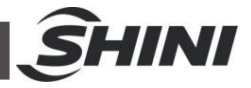

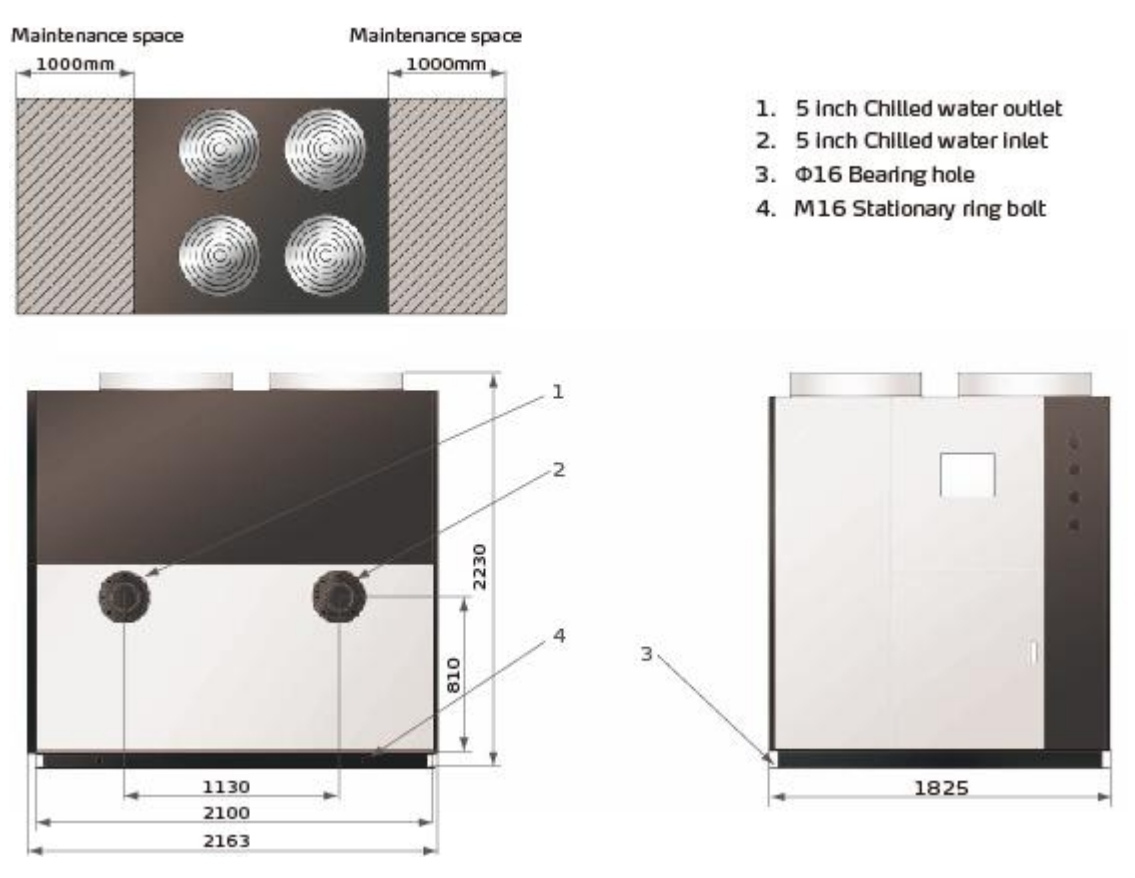

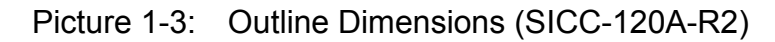

#### 1.3.2 Flange

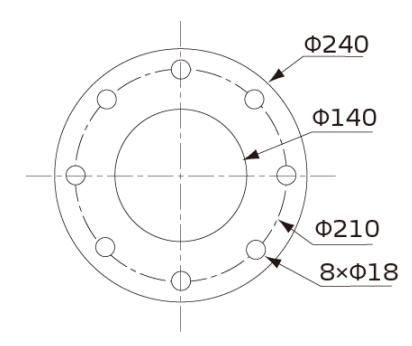

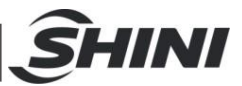

### 1.3.3 The Illustrative Drawing of SICC-A-R2 Modules Grouping

The illustrative drawing of SICC-A-R2 modules grouping

|         |              |              | Unitage: mm                     |  |
|---------|--------------|--------------|---------------------------------|--|
| Туре    | Model        | Unit size(A) | Combination size                |  |
| Madula  | SICC-60A-R2  | 975          |                                 |  |
| machine | SICC-90A-R2  | 1170         | $N \times A + (N-1) \times 150$ |  |
|         | SICC-120A-R2 | 1825         | -                               |  |

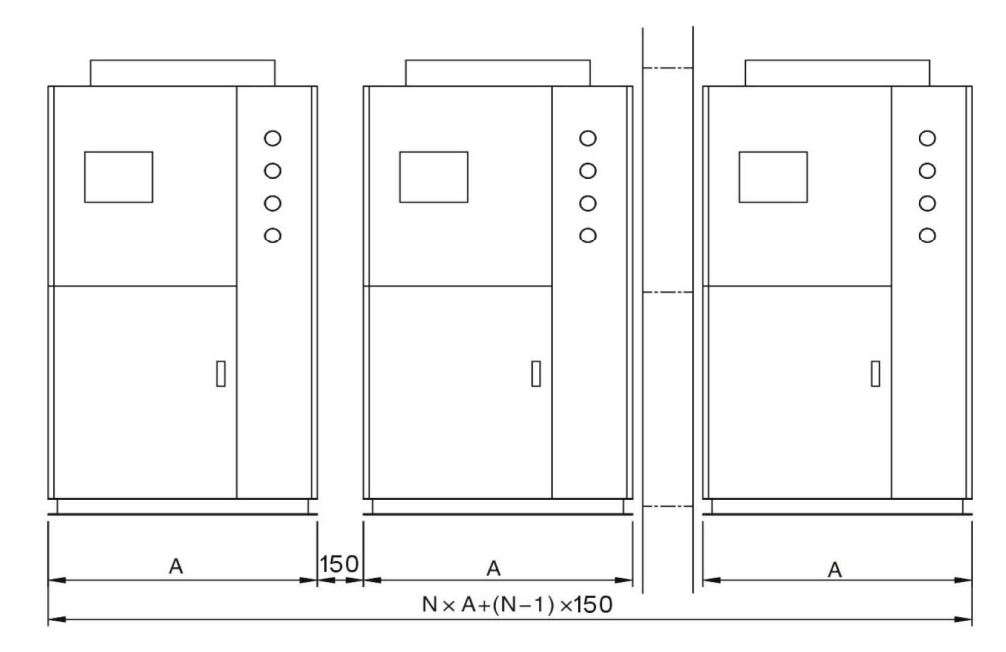

Note: The space of module unit installation should be 150 mm. For air ventilation and effect cooling. Refer to figure guidance.

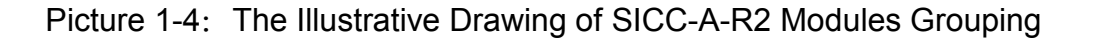

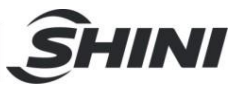

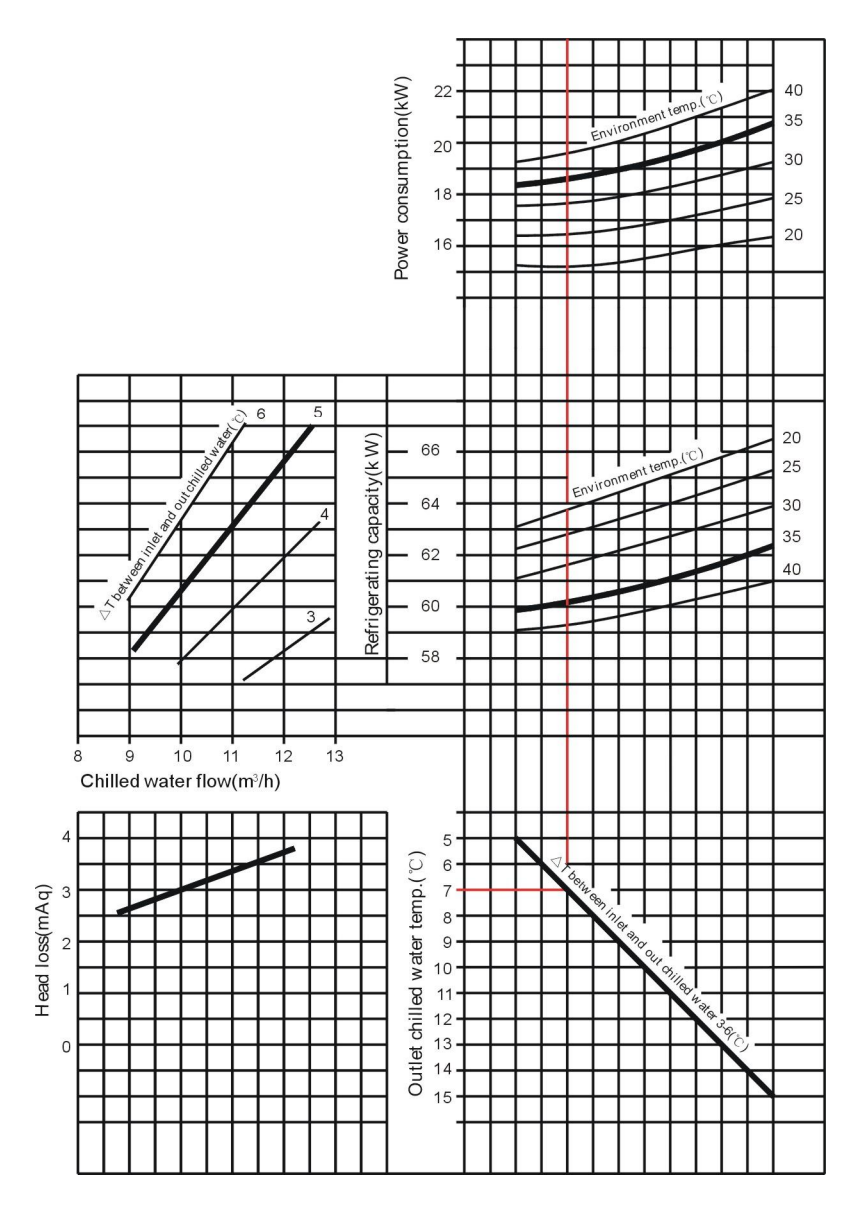

Picture 1-5: SICC-60A-R2 Refrigerating Performance Curves

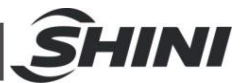

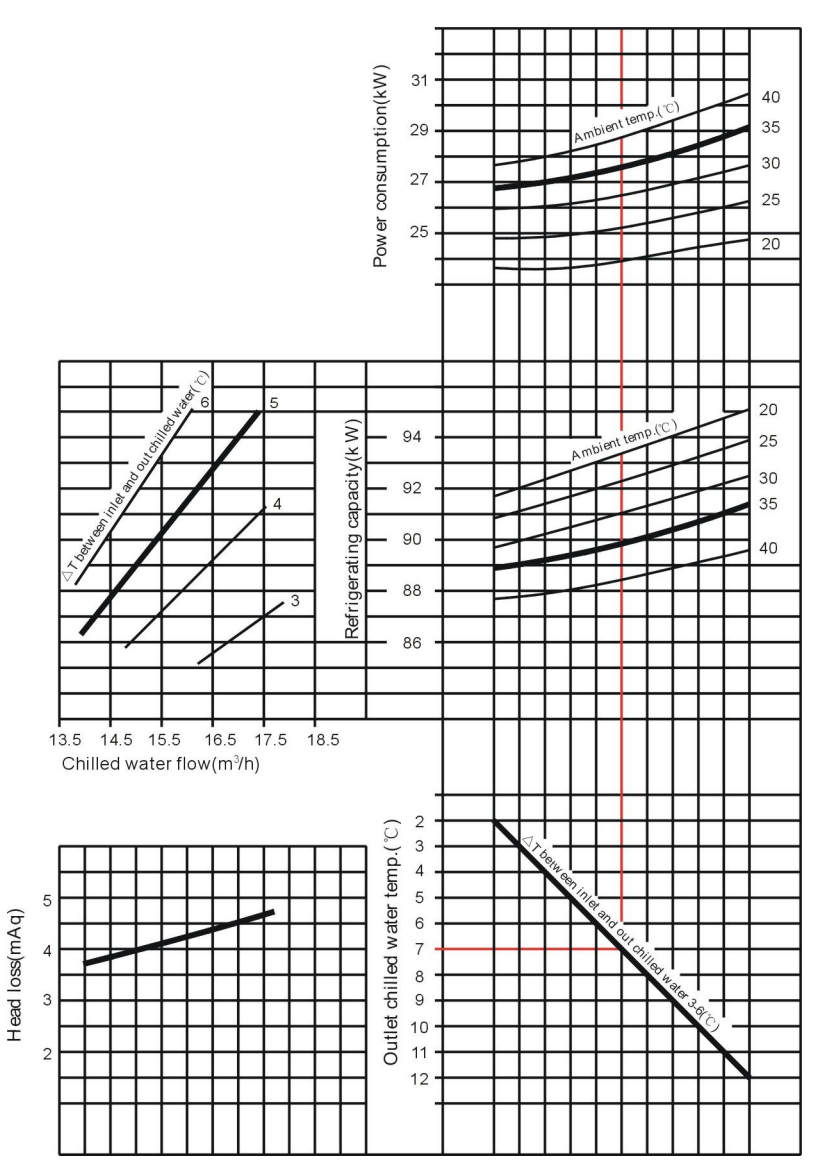

Picture 1-6: SICC-90A-R2 Refrigerating Performance Curves

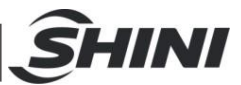

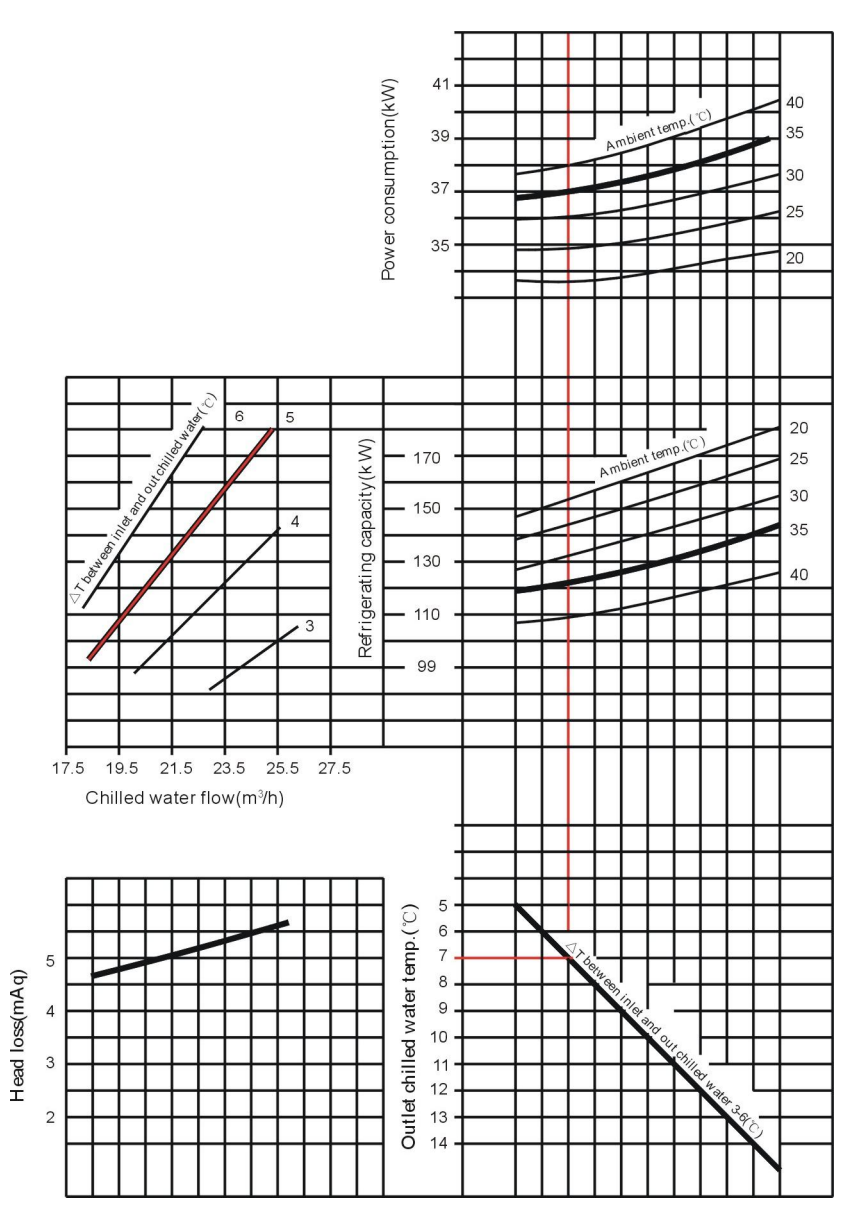

Picture 1-7: SICC-120A-R2 Refrigerating Performance Curves

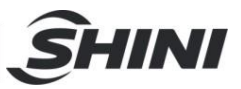

## 1.3.4 Technical Specification

| Model                   |                          |         | SICC-60A-R2                                                | SICC-90A-R2    | SICC-120A-R2 |  |
|-------------------------|--------------------------|---------|------------------------------------------------------------|----------------|--------------|--|
| Item                    |                          |         |                                                            |                |              |  |
| Define antion Operation |                          | kW      | 60                                                         | 90             | 120          |  |
| Reingeration Ca         | Jacity                   | Kcal/hr | 51,600 77,400                                              |                | 103,200      |  |
| Power                   |                          |         |                                                            | 3Φ 400VAC 50Hz |              |  |
| Total Power             |                          | kW      | 19                                                         | 28             | 37           |  |
| Running Current         |                          | А       | 35                                                         | 50             | 65           |  |
| Startup Current         |                          | А       | 140                                                        | 230            |              |  |
|                         | Туре                     |         |                                                            |                | Scroll       |  |
| Compressure             | Power                    | kW      | 8.6×2                                                      | 12.5×2         | 17× 2        |  |
|                         | Crank Case Heater        | kW      | 0.08×2                                                     | 0.08×2         | 0.056×2      |  |
| Pofrigoratet            | Туре                     |         |                                                            |                |              |  |
| Reingerättit            | Filling Quantity         | kg      | 15 17                                                      |                | 26           |  |
|                         | Туре                     |         | Tube-in-shell Evaporator                                   |                |              |  |
| Evaporator              | Cooling flow             | m³/h    | 10.3                                                       | 15.5           | 20.6         |  |
| Erapolator              | Pressure loss            | kPa     | 27                                                         | 39.2           | 49           |  |
|                         | Pipe Coupler             | inch    | 5                                                          | 5              | 5            |  |
|                         | Туре                     |         | Fin Style Air-cooled Condenser                             |                |              |  |
| Condenser               | Blower power             | kW      | 1.68                                                       | 2.2            | 3.36         |  |
|                         | Air quantity             | m³/h    | 26,000                                                     | 39,000         | 52,000       |  |
|                         | Length                   | mm      | 2,163                                                      | 2,163          | 2,163        |  |
| Material dimension      | Width                    | mm      | 9,75                                                       | 1,170          | 1,825        |  |
|                         | Highly                   | mm      | 2,230                                                      | 2,230          | 2,230        |  |
| Weight                  | Befor packing<br>Packing | kg      | 810                                                        | 940            | 1,300        |  |
| -                       | After packed             | kg      | 850                                                        | 1,000          | 1,370        |  |
| Noise Level             |                          | dB(A)   | 78                                                         | 80             | 85           |  |
| Measures Excha          | nge                      | 1kV     | 1kW=860 kcal/hr 1RT=3,024kcal/hr 10,000Btu/hr=2,520kcal/hr |                |              |  |

## Table 1-1: Technical Specification

Notes: Refrigeration capacity is measured based on the flow (0.172 m3 / h.k W) and the outlet temperature (15°C/59  $^\circ\!\!\mathrm{F}$ ) of chilled water under the environment temperature of 35°C/95  $^\circ\!\!\mathrm{F}$ .

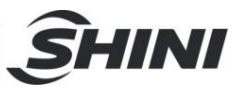

## 1.4 Safety Regulations

Strictly abide by the following safety regulations to prevent damage of the machine or personal injuries.

1.4.1 Notice for Safe Operation

Read the following regulations before installation or using under the consideration of safety.

- 1) Do not drop water in the electrical part to avoid insulation damage.
- Put device connect to ground according to electrician operating regulation to avoid creepage.
- Any tubes or electrical device mount on air conditioner must be installed by professional technicians.
- 4) Please install units in flat and ventilative place and keep suitable distances.
- 5) Keep away from fire source, such as water heater, gas and electric stove.
- 6) Avoid being exposed to weather.
- 7) Construct according to installation instructions and notice.
- 8) This type of air-conditioner is designed for adults. Keep children away from it.
- 9) Any deeds trying to change its specification are dangerous.
- 10) Don't use evaporable solvents, oil or toluene to avoid accidents.
- 11) Ensure this machine not to press on the electrical wires to avoid creepage and burning.
- 12) Do not touch the machine with wet hands in case of accident.
- 13) Under no circumstances should you try to repair the water chiller. Because of the unqualified person may cause greater damages or failures. Please inquire local service agents.
- 14) Do not pour water or detergent on the surface of machine when cleaning it. Please wipe it with cloth or neutral detergent.
- 15) Do not place things on the upper surface of the water chiller inorder to avoid danger during running.
- 16) Connect the water chiller to special electricity supply. It is forbidden to share circuit with other devices.
- 17) Do not change or repair the electrical wires without authority.
- 18) Do not insert anything into air outlet of the water chiller to avoid damage or danger.

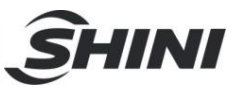

#### 1.4.2 Safety Signs and Labels

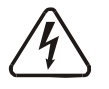

#### Attention!

The installation of electrical devices should be conducted by professional electricians.

During repairing and maintenance, must turn off the main switch and control switch.

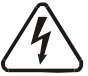

## Warning!

High Voltage danger!

Put up this symbol in the shell of the electric cabinet.

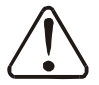

Warning!

Be careful!

This symbol should take more careful hereby!

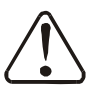

## Attention!

No need for regular inspection because all the electrical parts in the control unit are fixed tightly!

#### 1.4.3 Signs and Labels

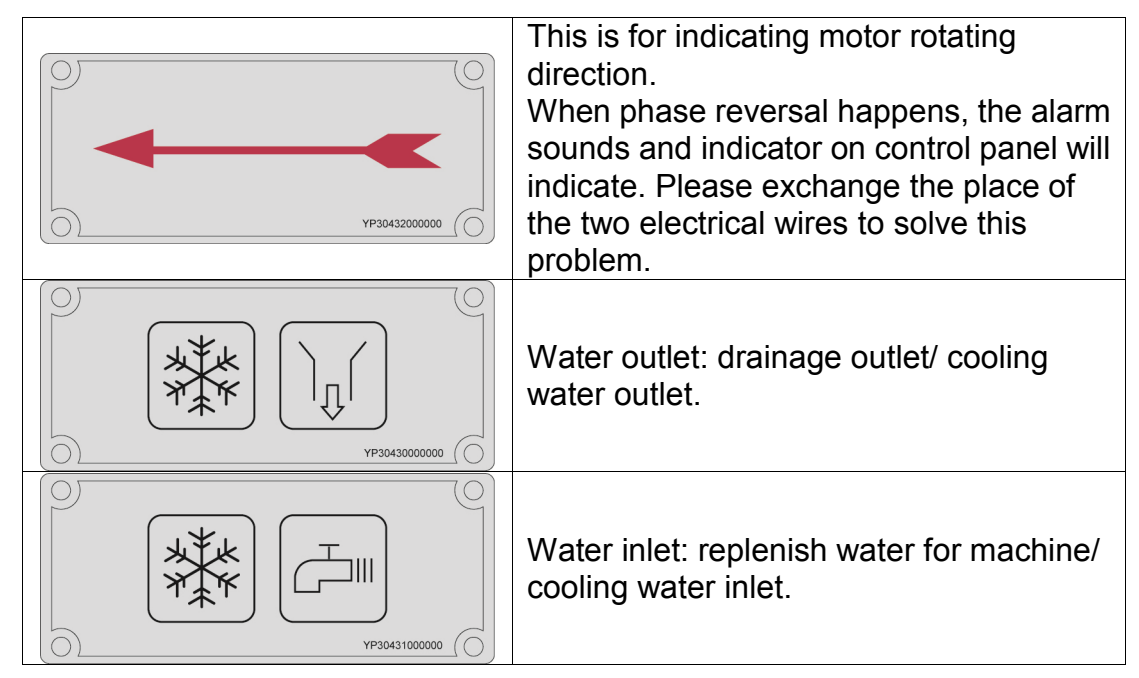

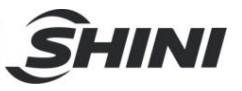

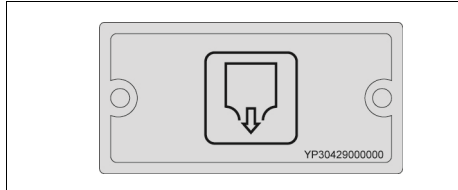

Drainage port: water outlet of water system.

## 1.5 Exemption Clause

The following statements clarified the responsibilities and regulations born by any buyer or user who purchases products and accessories from Shini (including employees and agents).

Shini is exempted from liability for any costs, fees, claims and losses caused by reasons below:

- 1. Any careless or man-made installations, operation and maintenances upon machines without referring to the Manual prior to machine using.
- 2. Any incidents beyond human reasonable controls, which include man-made vicious or deliberate damages or abnormal power, and machine faults caused by irresistible natural disasters including fire, flood, storm and earthquake.
- 3. Any operational actions that are not authorized by Shini upon machine, including adding or replacing accessories, dismantling, delivering or repairing.
- 4. Employing consumables or oil media that are not appointed by Shini.

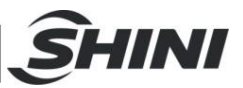

## **2.** Structure Characteristics and Working Principle

#### 2.1.1 Working Principle

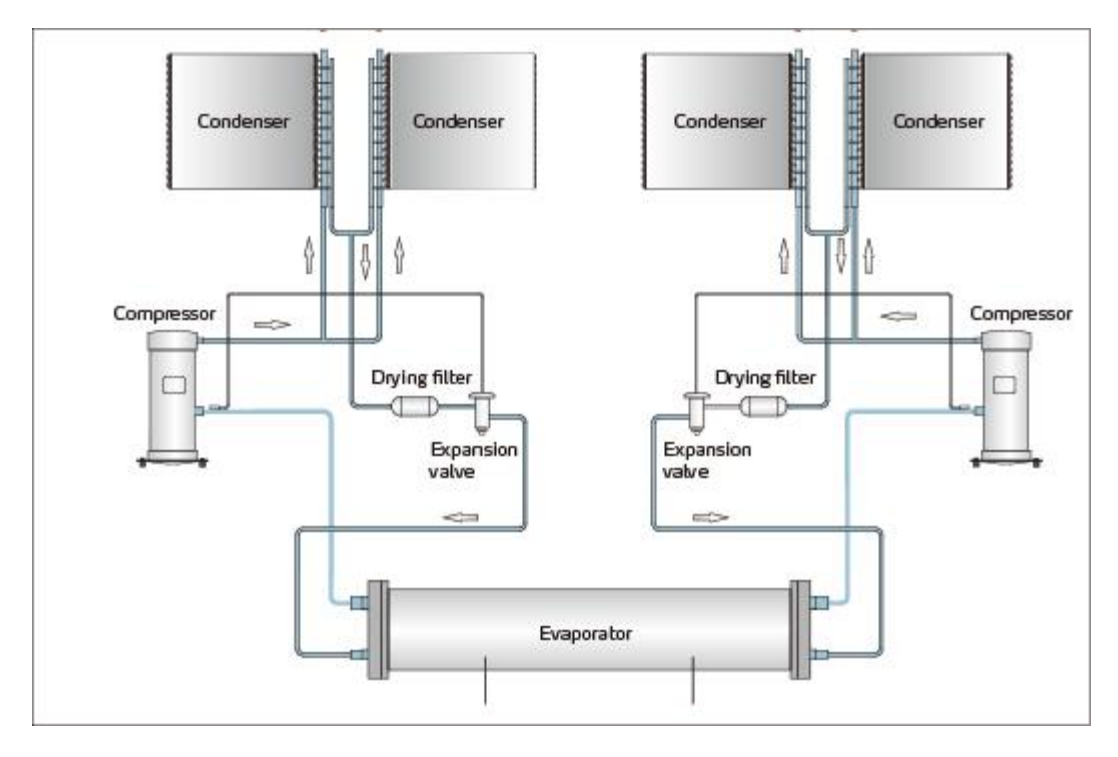

Picture 2-1: Working Principle

#### 2.1.2 Working Flow Instruction

Cooling circulation: the high temp. high pressure air from compressor's high pressure spraying outlet comes into fin-type-air side heat exchanger, which works as a condenser to cool down the air into liquid. Then it comes into expansion valve after filtration. There, after a pressure downfall, it comes into shell -tube evaporator. The low temp. low pressure and saturated refrigerant absorbs the heat from cooling water to low down its temp.. The shell -tube evaporator's refrigerant outlet is low temp.low pressure air state. It then comes to air and liquid separator for separation. Therefore, the air returns the compressor's low-pressure air suction inlet to get compressed. The high pressure spraying outlet (compressor)—condenser (air side heat exchanger)—filter expansion valve—evaporator (water side heat exchanger)—air and liquid separator—the low pressure air suction inlet.

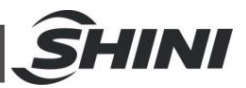

## 2.2 Electrical Diagram

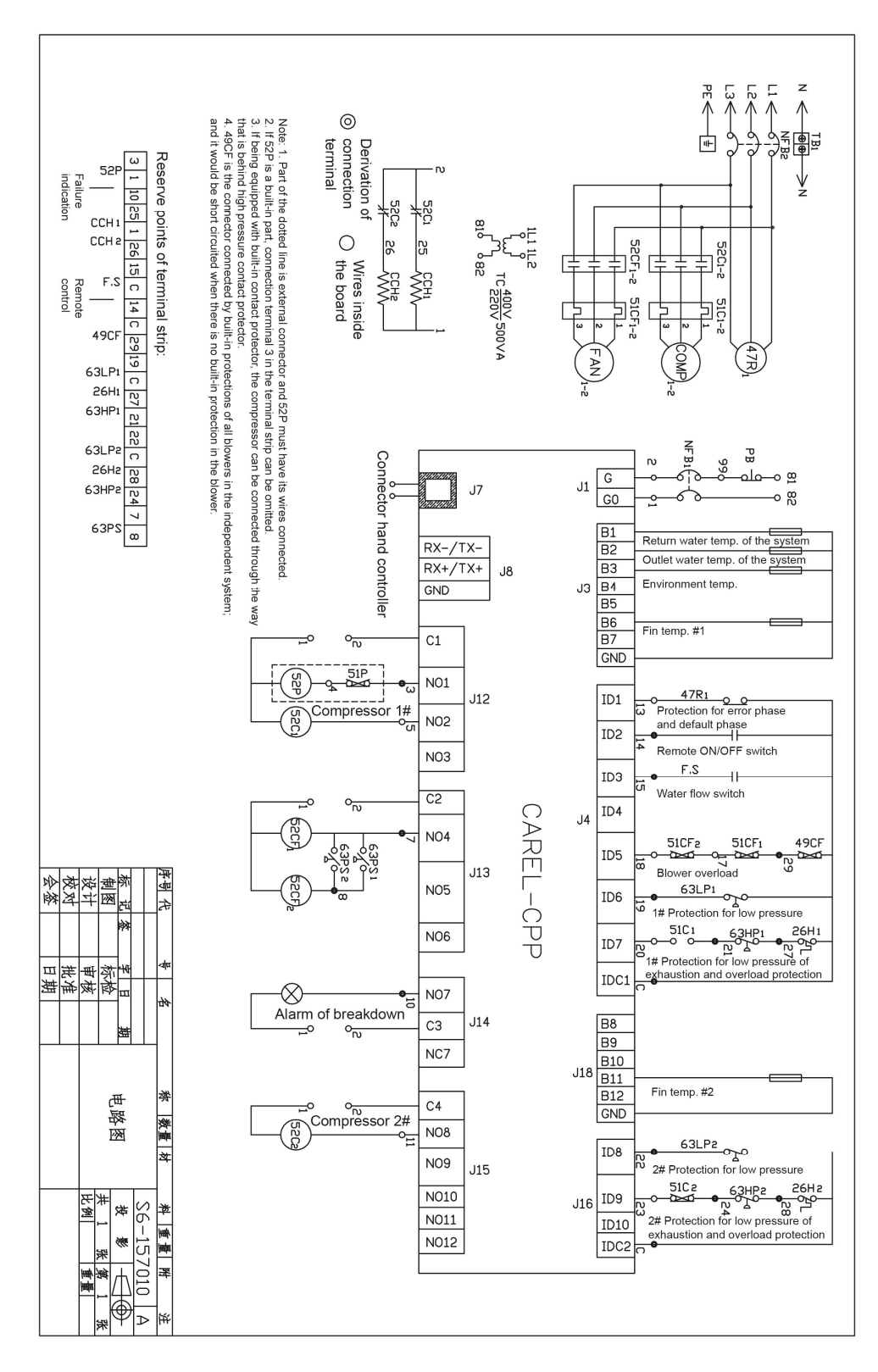

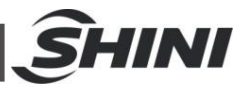

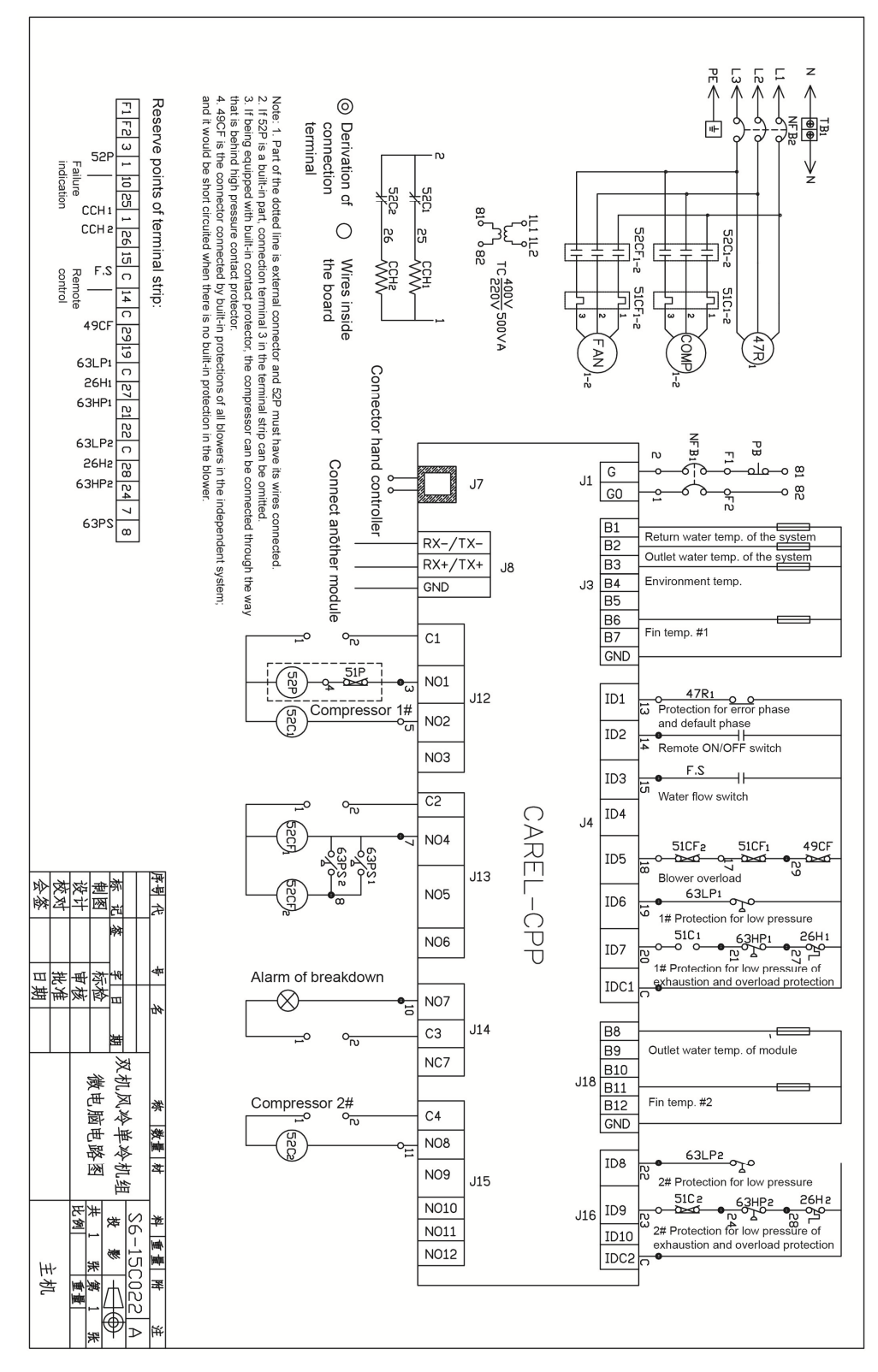

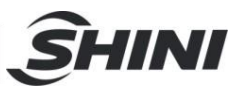

## 3. Installation and Debugging

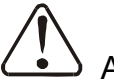

# Attention !

Please read this chapter carefully before installation, and you must install the machine according to the following procedures! Install the water chiller near windows or places with good air flowing because air-cooled central water chiller needs a good heat-releasing condition. If the water chiller is installed inside the factory, then the surrounding temperature should not be higher than 35  $^{\circ}$ C and there must have fans to make airflow flow fluently or air tube piping the hot air produced by water chiller outside. If the water chiller is installed outdoor, a veil is needed to cover the top of the chiller.

## 3.1 Installation Notice

- 1) Make sure that voltage of electricity matches with the nameplate.
- 2) Connect the electricity wire and earth wire according to local regulations.
- Use independent electricity wire and power switch .The diameter of the wire should not be less than that of electric cabinet's wire.
- 4) The end of the electricity wire should be safe and firm.
- 5) There-phase electricity and five wires are utilized. Connect the power to live wire, (N) to zero wire and (G) to ground wire.
- 6) Electric power distribution demand.
   Main power voltage: ±10%
   Main power frequency: ±2%.
- 7) Install pipe work system according to scheme of wiring. Protect water chilling pipes with hear-insulating materials.
- 8) Make sure that the diameter of the recycling pump pipeline not less than that of condenser's connection tube. (Install the inlet or outlet pipeline system according to the drawing of the assembly line)Large-diameter tube should be used to connect to cooling water for long-range transmission.
- 9) The very top of the cooling water recycling loop system must be configured with self-discharging valve, the lowest with drain valve.
- 10) Install filter in the cooling water recycing loop due to bad water quality in the water source and wash the filter at certain times.

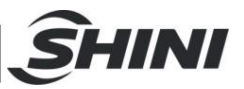

11) Test if the pipeline leaks after installation. Wrap insulating layer onto the cooling water recycling pipe to aviod loss of refrigeration capacity and pipeline leakage.

# Attention !

Power connection must be conducted by professional electricians! Do not change the circuit of the water chiller without our company's authority. If the machine is damaged by unauthorized change we are not responsible for this.

## 3.2 Select Installation Site

- 1) No heat source existence nearby to acoid efficiency reduction due to absorbing hot air.
- 2) No impact imposed by high temperature, vapor or oil stain.
- 3) Avoid being spattered by water vapor when choosing installation site near cooling water tower, so to avoid any short ciruit or creepage.
- 4) Proper ventilation without hindrance for air inhaled exhaled.
- 5) No existence of inflammable substance.
- 6) When using concrete bearing platform, the platform must be firm and flat. Install shockprooof mat in the bolt of bearing platform if necessary.
- 7) Set apart some service space.Space ranges are recommended as shown in figure 3-1.

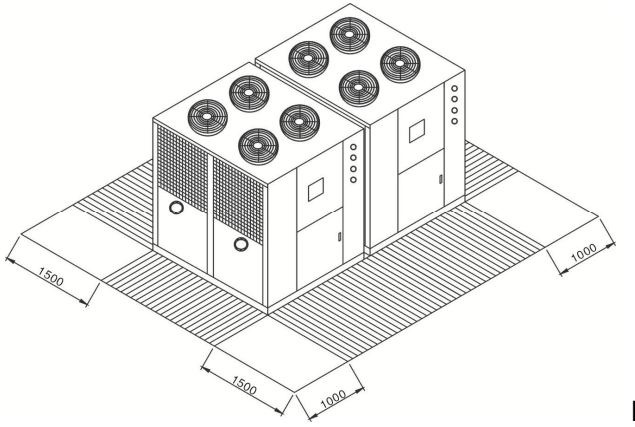

Length unit: mm

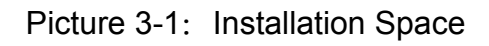

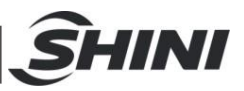

## 3.3 Bearing Platform

- The unit should be installed on concrete or steel structure bearing platform that is firm and the surface of the baring platform should be smooth and flat. The in tensity of the platform should hold the whole unit, if the intensity is not strong enough, it is easy to cause vibration and noise.
- 2) The surface of the concrete base platform normally has compo as horizontal ornament and with waterproof treatment, the surrounding of it should have drainage sink placed, and the slope angle should be no less than 0.5%, and the slope should lead to drainage outlet.
- 3) Inorder to maintain quiet operation and prevent the vibration and noise transmission from interfering the under floors, the absorber should be laid between the unit base and base platform. Please maintain horizontal when install the unit and mount anti vibration pad when it is necessary.
- 4) Inorder to keep connection pipe from being twisted to crack by earthquake, typhoon, or by long time running caused movement. The fixation method should be taken into consideration, refers to following examples for platform installation and fixation:

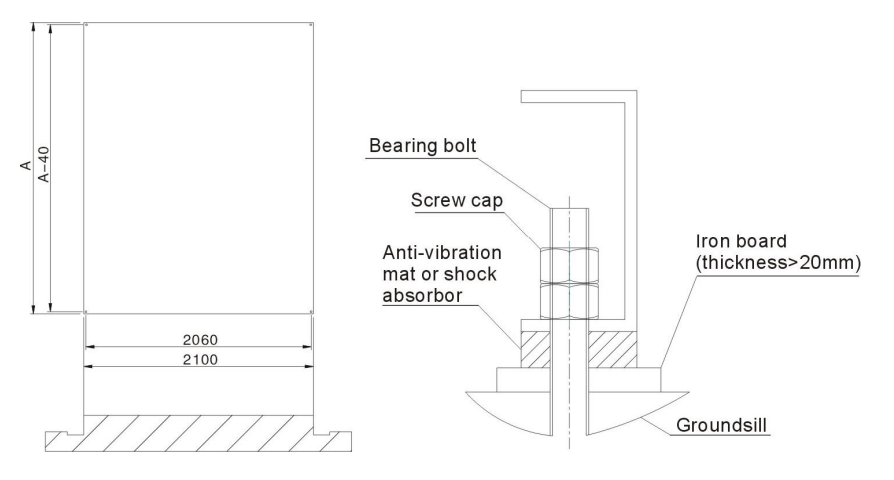

Picture 3-2: Platform Installation

# Attention !

- 1) Photo 3-2 the platform size is for module unit, pay special attention to the real location and size of installation holes.
- 2) When adopts photo 3-3 showed fixation way, keep bearing bolt holes for platform and its absorber as photo 3-2 showed installation hole location.

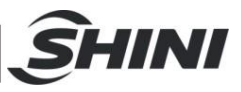

## 3.4 Hanging and Transporting of the Unit

1) Propose plans of hanging and transporting before practise, including entering date for each unit, dimensions of appearance, weight, path, reserved holes, hanging and transporting device as well. Figure 3-1 shows the details.

| lte           | ms           | Check points                                                      |  |
|---------------|--------------|-------------------------------------------------------------------|--|
|               | Path         | 1. Check aisle, stair gate and transporting path.                 |  |
|               |              | 2. Check root, base room and hanging path.                        |  |
|               |              | 1. Check the weight of the unit.                                  |  |
|               | Unload       | 2. Prepare unload devices.                                        |  |
| Transporting  |              | 3. Check the temporary laying place and keep the unit clean.      |  |
| Transporting  | Transporting | 1. If the large-scale machine can be decomposed, then decompose   |  |
|               |              | it and transport each part respectively and then combine them     |  |
|               |              | finally.                                                          |  |
|               |              | 2. If the large-scale machine cannot be decomposed, then dig hole |  |
|               |              | in the wall or earth to transport it.                             |  |
| Path adjustme | ent          | Adjust with the wall, floor to facilitate transporting.           |  |
| Othere        |              | Arrangenent of labor and hanging device; problems of woker and    |  |
| Others        |              | unit safety.                                                      |  |

- According to safety command, when hanging and transporting units, assign special person to direct and there must be warning and precaution measures to ensure safety of people and machines.
- 3) Consider the weight of the unit. Take woven belt as hanging device and add bearing articles to avoid damage to metal board.Keep horizontal or vertical state. It is forbidden the unit inclined by over 30 degrees.
- 4) Protect the unit from being cut or deformation.Place protective mat or wood poles in the contact places between woven belt and the unit.

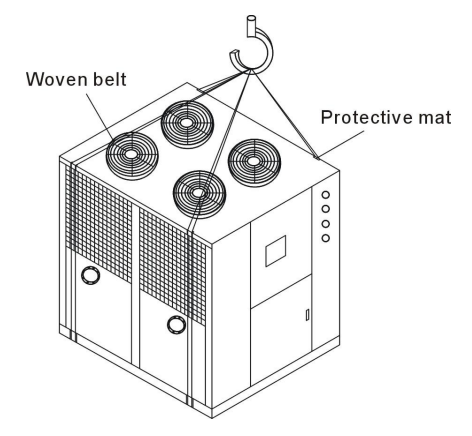

Picture 3-3: Hanging and Transporting of the Unit

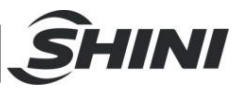

## 3.5 Water System Tubing

- The inlet /outlet pipes and valves of the unit should have itselves insulated. The outside parts should have protective veil to prevent the thermo lost and dewfall happen and this brings no impact on building structure and anti-freezing when it is in winter.
- 2) To ensure that there is enough water in the water-side exchanger and pipeline system so to avoid its internal icy water comes to freeze up, over low pressure and bad oil return rate within system when refrigerating, there after lead to the failure of the compressor and burn down to the worse. So water flow switch should be mounted at the water outlet side and was controlled chainly with compressor.
- 3) If closed circuit type water distribution pipelines are used, an inflated water tank should be placed higher by at least 1m than top of the whole set of water distribution pipelines to buffer the water volume's expansion or contraction and the isolated backup water pressure to water distribution pipelines' influence. Check valve should not be mounted at the outlet of inflated water tank so to avoid pipe leakage or crack.
- 4) The pump of the unit should be mounted at the water inlet of the main module machine.
- 5) Avoid air left in the water system, Install automatic exhaust steam dischanging valve in the highest position of all the water distribution pipes. The horizontal pipe of the water distribution system must be laid with an inclination of 1/250.
- 6) There should have flexible joint, flange joint and break valve for later maintenance.
- 7) There mameter and pressure meter should be set in the inlet and outlet of the unit to facilitate daily check.
- 8) There are same directions way and opposite direction way to install the water pipe of the module unit.

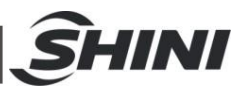

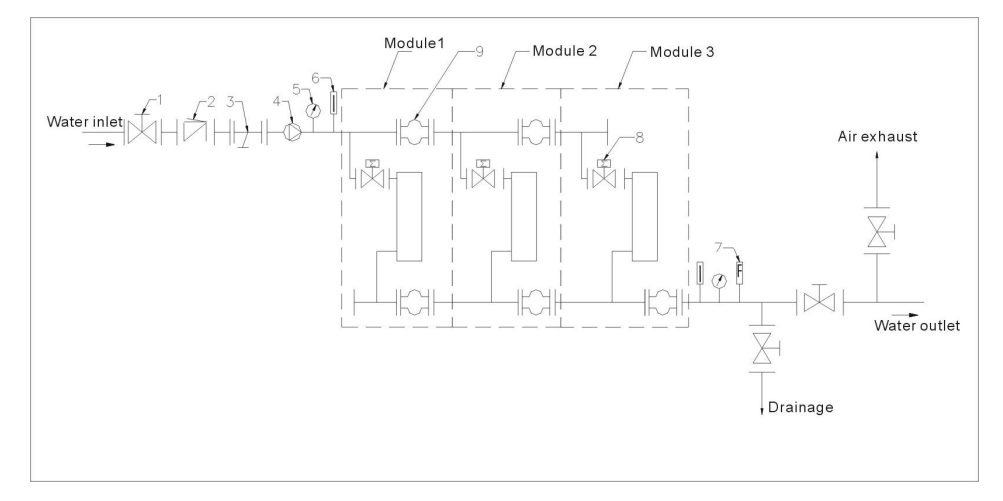

Names of Parts:

1. Stop valve

7. Flowmeter

- 2. One way valve 5. Pressure gauge
- 4. Pump
- 8. Solenoid valve
- 3. Y type filtration valve
- 6. Thermometer
- 9. Rubber soft pipe
- Picture 3-4: Same Direction Way 1

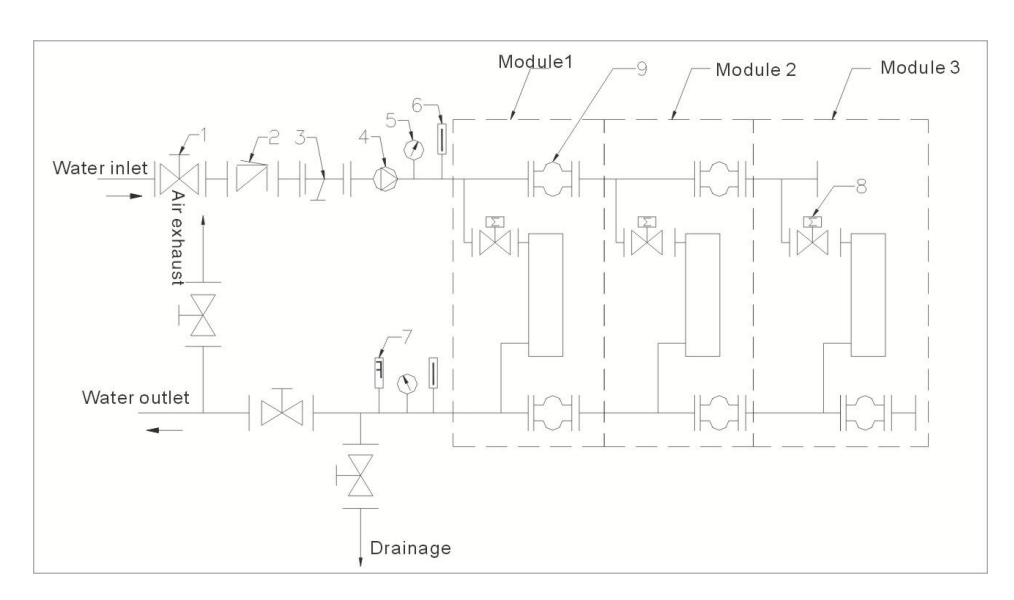

Names of Parts:

- 1. Stop valve
- 4. Pump
- 2. One Way valve
  - 5. Pressure gause
- 3. Y type Filtration valve
- 7. Flowmeter
- 6. Thermometer 9. Rubber soft pipe
- 8. Solenoid valve
- Picture 3-5: Same Direction Way 2

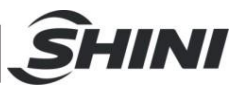

## 3.6 Combined Installation of Modules

- 1) Disassembly the sideplates around the machine, calibrate the cooling water inlet to combine the modules. Use rubber soft pipe to connect the module's chilling water pipe.
- 2) The non-exist end of the cooling water pipe should be fixed by flange.
- Refers to wiring diagram to tandem the communication line to next submodule, the communication line of which tandems to next submodule thereby.

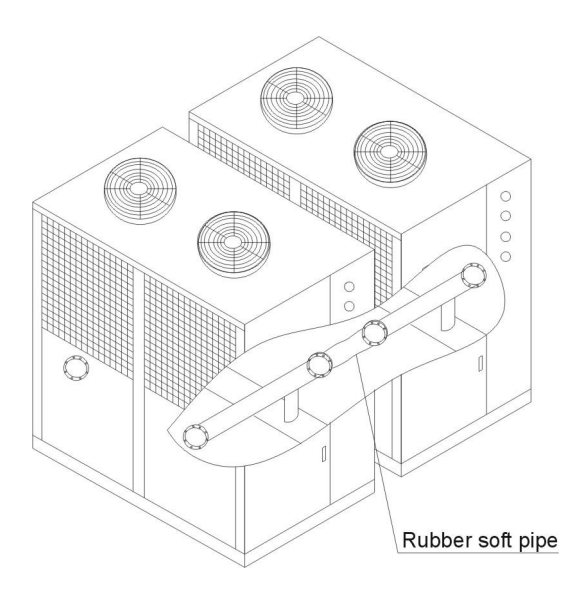

Picture 3-6: Combined Installation of Modules

## 3.7 Essentials for Electric Wiring

- 1) The electricity supply should use special branch circuit.
- 2) Wiring work should be conducted according to relevant national electric standards and grounding.
- 3) Refer to wiring diagram to conduct wiring work. Lock up every contact screws, do not let them loosen.
- 4) The voltage has to be stable when in operation, take all the voltage down fall into consideration, the unit working voltage should maintain at±10% within rated voltage. Over high or over low voltage will bring bad effect to the unit.
- 5) The length of the power cable must ensure the voltage gap value between the head and tail of cable be less than  $\pm 2\%$  within rated voltage, if the length

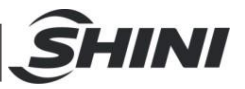

can not be shorter. Then enlarge the diameter of the cable.

- 6) The wiring connection between power and unit should be conducted according to electrical regulations with good insulation, after the unit being connected to the power; the terminals of the electrical components resistance should be at least more than 3MΩ.
- 7) Inorder to avoid the damage to those electrical devices such as transformer or wiring due to short circuit, and helps to separately control the start/stop of every compressor, every incoming cable needs to equip proper amount of non-fuse breaker. Showed in the following photo:
- 8) Inorder to ensure personal safety, to avoid electric shock due to creepage the housing of the unit needs to have a good grounding protective device to avoid electric shock, all the work should be carried out by strictly follow the electrical regulations.

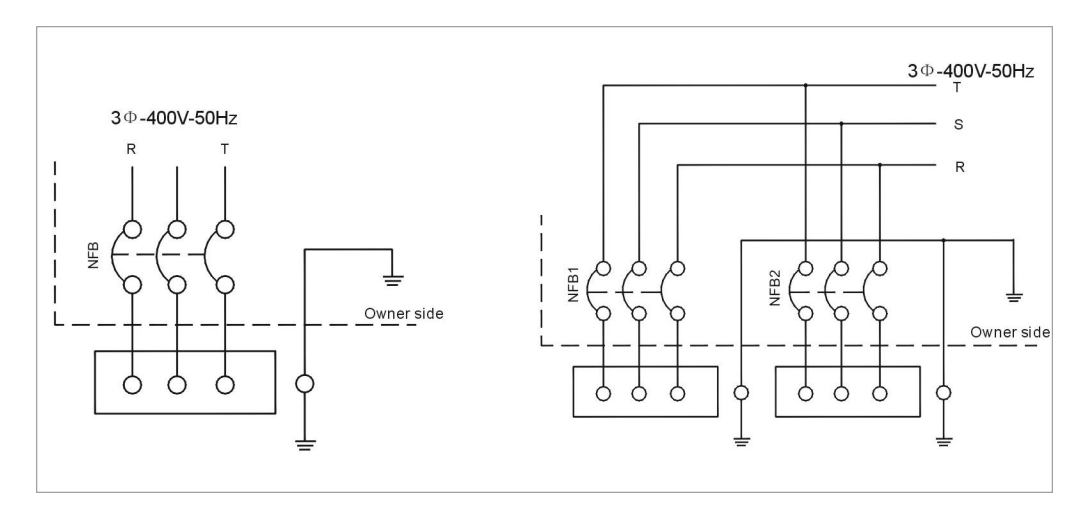

Picture 3-7: Essentials for Electric Wiring

# Attention!

Ensure the power switch's shut-off condition befor being connected to power wire.

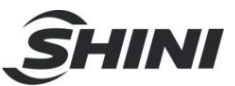

# 4. Operation Guide

## 4.1 Introduction of Operation Menu

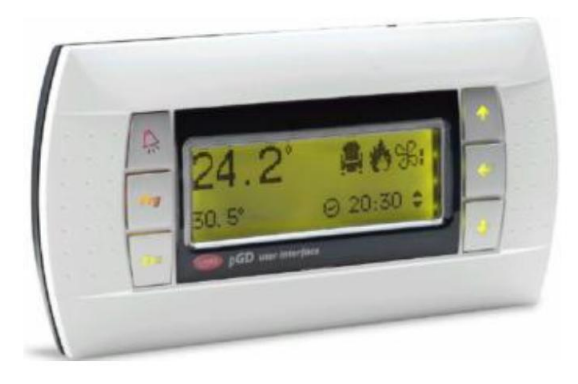

| Picture 4-1: | Operation | Menu |
|--------------|-----------|------|
|--------------|-----------|------|

## Table 4-1: Instruction of Keys

| Keys           | Function                                                           |  |  |  |
|----------------|--------------------------------------------------------------------|--|--|--|
| 🛱 -Alarm       | Display the alarm list of operations or manual resetting of faults |  |  |  |
| Prg            | Enter the main menu tree                                           |  |  |  |
| Esc            | Return to the last screen                                          |  |  |  |
| <b>↑</b> -Up   | Turn the list up or increase the value on the displayer            |  |  |  |
| <b>↓</b> -Down | Turn the list down or decrease the value on the displayer          |  |  |  |
| ←-Enter        | Enter the selected sub-menu, or confirm the set value              |  |  |  |

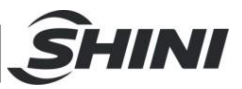

## 4.2 Interface Operation

#### 4.2.1 Initial Interface

"Initial interface" first appears after the controller is electrified for 40 seconds. If the preheat time of oil has been set, countdown of oil heating would also be shown.

Interface display: If the preheat time of oil has not been set, the interface would automatically skip to "main interface" after 20 seconds.

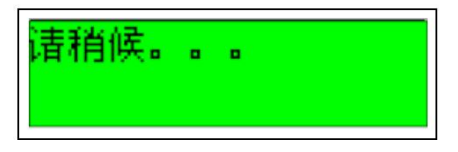

Interface display: the preheat time of oil has been set, and the interface would automatically skip to "main interface" after oil heating.

#### 4.2.2 Main Interface

Display the inlet/outlet water temp of the system Display the "on" and "off" state of the unit Display the operation state of the unit: refrigeration/ heating Display the "on" and "off" state of water pump, compressor and blower

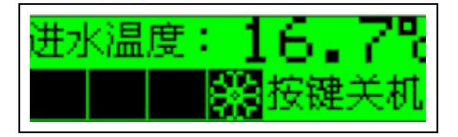

4.2.3 Interface of "on" and "off"

There are three kinds of startup and shutdown of the unit: keyboard startup and shutdown, timed startup and shutdown as well as startup and shutdown with remote- control digital value.

The unit can be activated when it meets the following conditions:

- 1) The input function of remote-control digital value has not been activated, or the digital value is in "on" state when the function is running.
- 2) Timing switch is not activated or the current time is in the period of "on".

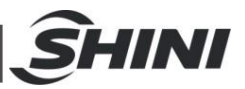

3) There is no severe alarm.

4) The unit has been activated by keyboard.

5) The main machine unit has been activated (this function only works in the subordinate machine).

Note: If any of the above conditions is not met, the unit will be shut down and its state will show the cause. The priority of keyboard startup and shutdown is higher than that of other models, so the system state will first show the keyboard shutdown when there are several causes resulting in the system shutdown.

1. Interface of Keyboard Startup and Shutdown

Under the main interface, you can enter the "keyboard startup interface" after pressing the key of  $\leftarrow$ . And keyboard startup can be achieved after  $\leftarrow$  is pressed again, under the condition that the unit is in "off" state and both timed and remote-control startup as well as shutdown are not activated.

This is the "keyboard startup interface". When neither timed startup and shutdown nor remote-control one is not activated, the key of  $\leftarrow$  can be pressed to turn on the machine. At that time, the keyboard of the unit is in "on" state.

| 状态: 按镜  | 建关机 <sup>0:01</sup> |
|---------|---------------------|
| 按ENTER键 | 开机                  |

When the unit is in "on" state, press the key of "ENTER" under the main menu, and then "keyboard shutdown interface" appears. Under this interface, the key of "ENTER" can be pressed to turn the keyboard off.

This is the "keyboard shutdown interface", in which the key of "ENTER" is pressed to turn the keyboard off.

| 状态: 机   | 组开 <sup>U:01</sup> |
|---------|--------------------|
| 按ENTER键 | 关机                 |

Keyboard startup and shutdown consists of two ways: startup and shutdown of the whole network and that of subordinate machine.

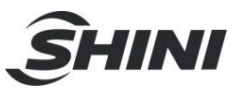

1) Startup and shutdown of whole network: when the unit gains access to the Internet, the whole network unit is managed by the main machine. Once the main machine is turned on, all subordinate machines will be forced to start. And when the main machine is in "off" state, all subordinate machines will be turned off.

2) Startup and shutdown of subordinate machine: provided that the unit has access to the Internet, the subordinate machine can be turned on and off only when the main machine is in "on" state.

Note: when "U: 01" is displayed on the upper right corner of "interface of keyboard startup and shutdown" and data setter shows the state of main machine, keyboard startup and shutdown means the startup and shutdown of whole network. When any value from "U: 02" to "U: 16" is displayed and data setter shows the state of subordinate machine, keyboard startup and shutdown refers to the startup and shutdown of subordinate machine.

2. Interface of Timed Startup and Shutdown

Users can set different periods of time to turn on and turn off the unit in a day or a week. Timed startup and shutdown consists of 4 time zones, which expand from F1 to F4. The interface setting is illustrated in detail in the menu interface instruction [B04] and [B05].

F1: F1 is divided into two zones, in which timed startup and shutdown can be set.

F2: F2 has only one zone, where timed startup and shutdown can be set.

F3: always "on" F4: always "off"

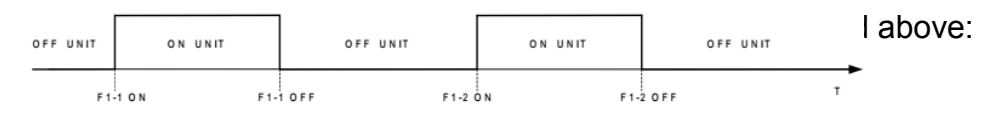

Take "F2" for example, the switch unit of a day is presented above:

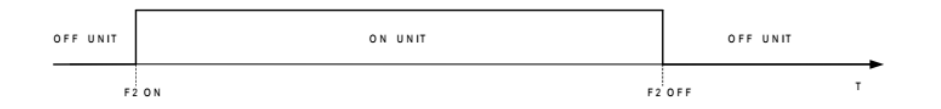

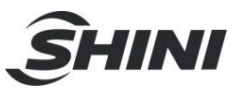

In a week, one can choose any one from F1 to F4 when setting timed startup and shutdown, and the interface setting is illustrated in detail in the menu interface instruction [B06].

Provided the settings are: F1 8:00-12:00 and 14:00-17:00; F2 8:00-17:00, and the followings are set in the interface [B06]: F1 for Monday, F2 Tuesday, F3 Wednesday and F4 Thursday.

Thus, on Monday, the unit is "on" in the periods of 8:00-12:00 and 14:00-17:00, and is "off" in the rest of time. On Tuesday, the unit is "on" in 8:00-17:00 and "off" in the rest of time. Besides, the unit is always open on Wednesday and always closed on Thursday.

Note: timed startup and shutdown only works when keyboard is in the state of "on" and long-distance startup and shutdown is not used.

3. Interface of Startup and Shutdown with Remote- control Digital Value.

Users can turn on and turn off the unit remotely with "on" and "off" signals of digital value, and the interface setting is illustrated in detail in the menu interface instruction [B07].

Note: long-distance startup and shutdown only works when keyboard is in the state of "on" and timed startup and shutdown is not adopted.

4.2.4 Current Fault Checking and Resetting

When there is something wrong with the unit,  $\frac{1}{2}$  will light up, and if you press this key, you can enter the "interface of fault checking".

Display the unit code that has fault

Display the cause of fault

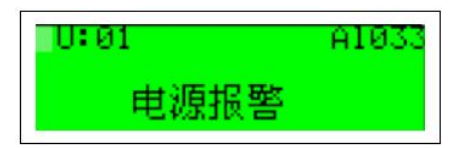

When the external alarm signal of current fault becomes free, the key of  $\bigcirc$  under the "interface of fault checking" can be pressed to give a reset alarm, and then the unit will start again and the screen will automatically skip to the "main interface".

If there are many faults, keys of  $\uparrow$  and  $\checkmark$  can be pressed to check other alarms of them.

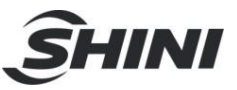

Note: under the "interface of fault checking",  $\square$  can only be pressed to reset the fault of current selected unit. If you want to reset the fault of other units, you must firstly switch to the target unit and then repeat the operation.

4.2.5 Password Input and Change

Enter the interface of password input, and the cursor blinks after  $\checkmark$  is pressed. At that time, keys of  $\uparrow$  and  $\checkmark$  can be pressed to change the value. When you are sure the displayed number is correct, press the key of  $\checkmark$ . If the password is correct, the interface would automatically skip to the next one; if the password is not the right one, you would be prompted to input the password again.

Password error:

时钟密码。0000

Enter the interface of password input, and the cursor blinks after  $\checkmark$  is pressed. At that time, keys of  $\uparrow$  and  $\checkmark$  can be pressed to change the value. When you are sure the displayed number is correct, press the key of  $\checkmark$ , and the password can be changed.

Change the value into 5 after pressing the key of <, and press this key again to affirm the current clock password.

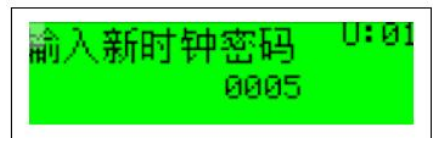

## 4.3 Instruction of Menu Interface

Press "Prg" in any interface of function tree to enter the main menu.

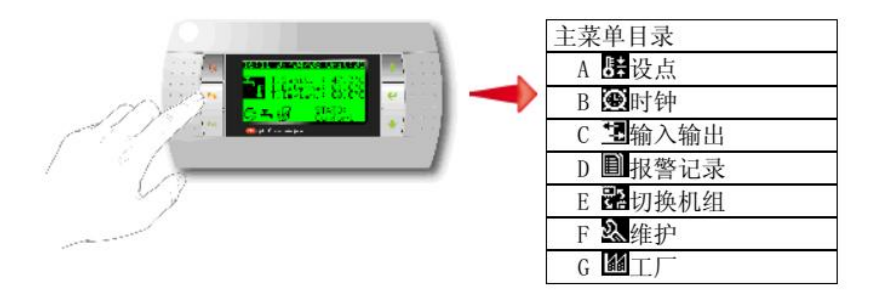

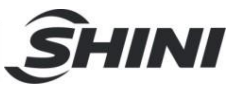

In the main menu, press the keys of  $\uparrow$  and  $\checkmark$  to select a submenu of the first stage with cursor, and then press  $\leftarrow$  to enter this submenu, in which  $\uparrow$  and  $\checkmark$  are pressed to page up and down. If there is also a second submenu, the previous step can be repeated to enter this submenu. The followings are the detailed interface instruction of all submenus:

#### 4.3.1 Menu Instruction of "A Setting"

In the "main menu", select the "A<sup>III</sup> set point" with cursor and then enter its submenu by pressing  $\checkmark$ . Keys of  $\uparrow$  and  $\checkmark$  can be pressed to page up and down in this submenu.

|     | Description of<br>Displayer | Default | Unit | Description of Function                                         |
|-----|-----------------------------|---------|------|-----------------------------------------------------------------|
| A01 | Current set point           | 12      | °C   | Display the target temp of control, and select the set point    |
| _   |                             |         |      | according to winter/summer and water outlet/inlet               |
|     | Set point of controlled     | 12      | °C   | Alter the target temp of water inlet control in summer, and     |
| 400 | water inlet in summer       |         |      | the temp is only displayed when water inlet is controlled       |
| AUZ | Set point of controlled     | 40      | °C   | Alter the target temp of water inlet control in winter, and the |
|     | water inlet in winter       |         |      | temp is only displayed when water inlet is controlled           |
|     | Set point of controlled     | 7       | °C   | Alter the target temp of water outlet control in summer, and    |
|     | water outlet in summer      |         |      | the temp is only displayed when water outlet is controlled.     |
| A02 | Set point of controlled     | 45      | °C   | Alter the target temp of water outlet control in winter, and    |
|     | water outlet in winter      |         |      | the temp is only displayed when water outlet is controlled.     |
| ۵03 | Control return              | 2       | °C   | Alter the control range, i.e. control the deviation value of    |
| 703 | difference                  |         |      | target temp                                                     |
|     |                             | 10      | °C   | Only when water outlet temp is in loading zone and water        |
|     | Water inlet resetting in    |         |      | inlet temp is higher than the reset temp can the                |
|     | summer                      |         |      | compressor be turned up. The temp is only displayed when        |
| 404 |                             |         |      | water outlet is controlled.                                     |
| A04 |                             | 42      | °C   | Only when water outlet temp is in loading zone and water        |
|     | Water inlet resetting in    |         |      | inlet temp is lower than the reset temp can the compressor      |
|     | winter                      |         |      | be turned up. The temp is only displayed when water outlet      |
|     |                             |         |      | is controlled.                                                  |

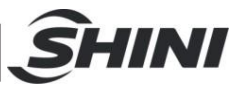

#### 4.3.2 Menu Instruction of "B Clock"

In the "main menu", select "B<sup>I</sup> clock" with the cursor, and then press  $\leftarrow$  to enter the submenu of "input and output", where keys of  $\uparrow$  and  $\checkmark$  can be pressed to page up and down.

| Interface<br>Index | Description of Displayer              | Default                                                                                                    | Unit                                                                                                    | Description of Function                                                                   |  |
|--------------------|---------------------------------------|----------------------------------------------------------------------------------------------------|----------------------------------------------------------------------------------------------------|-------------------------------------------------------------------------------------------|--|
| B01                | Clock                                 | -                                                                                                    | -                                                                                                    | Alter the current time                                                                    |  |
| B02                | Input the password of clock           | 0                                                                                                    | -                                                                                                    | Enter after inputting the correct password. Factory default password: 0000.               |  |
|                    | Turn on and turn off                  | Yes                                                                                                    | -                                                                                                    | If "Yes", startup and shutdown of the unit will be in                                     |  |
| D02                | the unit at fixed time                |                                                                                                    |                                                                                                    | accordance with the time.                                                                 |  |
| В03                | Change the set point<br>at fixed time | No                                                                                                    | -                                                                                                    | It can't be set                                                                           |  |
|                    | F1 fixed opening time 1               | 0                                                                                                    | -                                                                                                    |                                                                                           |  |
| D04                | F1 fixed ending time 1                | splayerDefaultUnitAlter the curd of clock0-Enter after in<br>default passoffYes-If "Yes", star<br>accordanceset point<br>timeNo-It can't be setime 10ne 20-The unit will<br>and be closeime0-The unit will<br>and be closeime0-The unit will<br>and be closeime0-The unit will<br> | The unit will be open in these two periods of time,                                                                                                    |                                                                                           |  |
| B04                | F1 fixed opening time 2               | 0                                                                                                    | -                                                                                                    | and be closed in the rest of time.                                                        |  |
|                    | F1 fixed ending time 2                | 0                                                                                                    |                                                                                                    |                                                                                           |  |
|                    | F2 fixed opening time                 | 0                                                                                                    | -                                                                                                    | The unit will be open in this period of time, and be                                      |  |
| DOF                | F2 fixed ending time                  | 0                                                                                                    | -                                                                                                    | closed in the rest of time.                                                               |  |
| BU3                | F3 always on                          | 0                                                                                                    | -                                                                                                    | The unit will be open within a day.                                                       |  |
|                    | F4 always off                         | 0                                                                                                    | -                                                                                                    | The unit will be closed within a day.                                                     |  |
| DOG                | Weekly fixed time setting             | <b>E1</b>                                                                                                    |                                                                                                    | Set the way of timed startup and shutdown in a                                            |  |
| DUO                | weekly lixed time setting             | ГІ                                                                                                    | fault         Unit         Description of Function           -         -         Alter the current time           0         -         Enter after inputting the correct prodefault password: 0000.           'es         -         If "Yes", startup and shutdown of accordance with the time.           No         -         It can't be set           0         -         The unit will be open in these two and be closed in the rest of time.           0         -         The unit will be open in this perior closed in the rest of time.           0         -         The unit will be open within a day.           0         -         The unit will be open within a day.           0         -         The unit will be open within a day.           0         -         The unit will be open within a day.           0         -         The unit will be open within a day.           0         -         The unit will be open within a day.           0         -         The unit will be open within a day.           0         -         The unit will be open within a day.           0         -         The unit will be open within a day.           0         -         The unit will be open within a day.           0         -         The unit will be open within a day. <td>week, with F1-F4 all being available.</td> | week, with F1-F4 all being available.                                                     |  |
| P07                | Long distance control                 | No                                                                                                    | Alter the current time         -       Alter the current time         -       Enter after inputting the correct password. default password: 0000.         es       -         es       -         If "Yes", startup and shutdown of the unit w accordance with the time.         o       -         o       -         it can't be set         o       -         o       -         The unit will be open in these two periods and be closed in the rest of time.         o       -         o       -         The unit will be open in this period of time, closed in the rest of time.         o       -         o       -         ft unit will be open within a day.         o       -         o       -         ft unit will be closed within a day.         ft unit will be closed within a day.         ft unit will be closed within a day.         ft unit will be closed within a day.         ft unit will be closed within a day.         ft "Yes", startup and shutdown of the unit w accordance with the long-distance digital va accordance with the long-distance digital va accordance with the long-distance digital va accordance with the long-distance digital va bassword, so the clock password can be ch                                                                                                    | If "Yes", startup and shutdown of the unit will be in                                     |  |
| 607                |                                       | INU                                                                                                    |                                                                                                    | accordance with the long-distance digital value                                           |  |
| B08                | Input a new alarm password            | 0                                                                                                    | -                                                                                                    | Press the key of failer inputting the new password, so the clock password can be changed. |  |

4.3.3 Menu Instruction of "C input and output"

In the "main menu", select "C<sup> $\square$ </sup> input and output" with the cursor, and then press  $\checkmark$  to enter the submenu of "input and output", where keys of  $\uparrow$  and  $\checkmark$  can be pressed to page up and down and to look up the input and output state of the current unit.

#### 4.3.4 Menu Instruction of "D alarm record"

In the "main menu", select "D<sup>III</sup> alarm record" with the cursor, and then press  $\checkmark$  to enter the submenu of "alarm record", where keys of  $\uparrow$  and  $\checkmark$  can be pressed to page up and down and to look up the alarm record of the current unit.

4.3.5 Menu Instruction of "E Unit Switch"

In the "main menu", select "E I Unit Switch" with the cursor, and then press 🗲

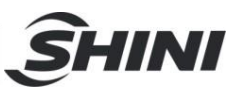

to enter the submenu of "unit switch", where keys of  $\uparrow$  and  $\checkmark$  can be pressed to page up and down. Address 1: is the main machine, and address 2-16: is the subordinate one. Data setter can be shared by controller, so one displayer can be shared by 16 controllers. That is to say, datum of 16 controllers can be viewed in one displayer.

When the controller has access to the Internet, unit switch can be made, which is divided into automatic switch and manual one. Condition of automatic switch: when some controller gives an alarm, it will be automatically connected to the displayer. For example, the displayer is connected to the No.1 controller, while it will be automatically connected to the No.2 controller when the latter sounds an alarm. Condition of manual switch: enter the interface of unit switch, and change the value of switching to unit into the one of connecting to controller. Detailed instruction is given in the following table:

| Interface<br>Index | Description of<br>Displayer | Default | Unit | Description of Function                                                                          |
|--------------------|-----------------------------|---------|------|--------------------------------------------------------------------------------------------------|
| 504                | Unit address                | 1       | -    | Address of the current unit is displayed.                                                        |
| EUT                | Switch to the unit          | 1       | -    | The displayer switches to the address of another unit.                                           |
| E02                | State of units 1-8          | -       | -    | Display the Internet connection state of module units 1-8.<br>"Yes" means Internet is available. |
| E03                | State of units 9-16         | -       | -    | Display the Internet connection state of module units 9-16. "Yes" means Internet is available.   |

4.3.6 Menu Instruction of "F Maintenance"

In the "main menu", select "F<sup>3</sup> Maintenance" with cursor and then press  $\leftarrow$  to enter the submenu of "maintenance", where there is a submenu of the second stage. Press the keys of  $\uparrow$  and  $\downarrow$ , select the submenu of the second stage, and then enter it by pressing the keys again. Here is a detailed instruction of all submenus:

| Interface     | Description of                  | Default | Unit   | Description of Function                                       |
|---------------|---------------------------------|---------|--------|---------------------------------------------------------------|
| Index         | Displayer                       |         |        |                                                               |
| Fa Language s | witch                           |         |        |                                                               |
| Fa01          | Current language                | Chinese | -      | Press "Enter" to switch between Chinese and English.          |
|               | Forbidden language when startup | Yes     | -      | The interface of language switch doesn't appear when startup. |
| Fauz          | Countdown                       | 20      | Second | Countdown to the appearance of language switch interface.     |

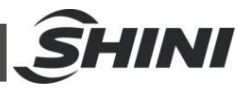

| Fb System Infor                                                                           | mation               |        |                                                                                                    |                                                  |
|-------------------------------------------------------------------------------------------|----------------------|--------|----------------------------------------------------------------------------------------------------|--------------------------------------------------|
| Eb01                                                                                      | Version              |        | - Di<br>ha                                                                                                    | Display the version of current program and       |
| FDUT                                                                                      | Version              | -      |                                                                                                    | hardware                                         |
| Fc Summer/ Wi                                                                             | nter                 |        |                                                                                                    |                                                  |
| E 04                                                                                      |                      |        | -       Display the version of current p<br>hardware         mer       -         mer       -         Display the pump's operation time is<br>module unit         -       Display the pump's operation time is<br>module unit         -       Display the running time of comp<br> | Press "Enter" to switch between summer and       |
| FCU1                                                                                      | State                | Summer |                                                                                                    | winter                                           |
| Fd Operation Time                                                                         |                      |        |                                                                                                    |                                                  |
|                                                                                           | Pump operation       | 0      | -                                                                                                    | Display the pump's operation time in the current |
| E 104                                                                                     |                      |        |                                                                                                    | module unit                                      |
| FdU1                                                                                      |                      | •      |                                                                                                    | Display the running time of compressor 1 in      |
|                                                                                           | Compressor 1 running | U      | -                                                                                                    | machine unit of current module                   |
| E 100                                                                                     |                      | •      |                                                                                                    | Display the running time of compressor 2 in      |
| FdU2                                                                                      | Compressor 2 running | 0      |                                                                                                    | machine unit of current module                   |
| Fe Monitoring configuration (used for debugging of manufacturer, so users needn't to set) |                      |        |                                                                                                    |                                                  |
| Ff Repair setting (used for debugging of manufacturer, so users needn't to set)           |                      |        |                                                                                                    |                                                  |
| Fg Manual operation (used for debugging of manufacturer, so users needn't to set)         |                      |        |                                                                                                    |                                                  |

#### 1. Summer/Winter

Only in the state of shutdown can the refrigeration and heating operation of the unit be changed, and the change can only be made in the main engine. We can choose refrigeration or heating by the input signal of remote-control digital value and keyboard (1= the top priority)

1) Switch between refrigeration and heating: remote control is activated, and the model is chosen through the input signal of digital value.

2) Keyboard switch: choose either refrigeration or heating by the menu maintenance parameter, which is presented in the interface [FC01] in detail. No matter which model is chosen, it takes effect only in the state of shutdown.

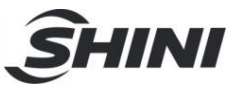

# 5. Trouble-shooting

| Failures                                                                                                    | Possible reasons                                                                                                    | Solutions                                                                                                    |
|----------------------------------------------------------------------------------------------------|----------------------------------------------------------------------------------------------------|----------------------------------------------------------------------------------------------------|
| Fan, pump and<br>compressor can not<br>start up<br>Pump runs but                                                 | <ol> <li>NO power</li> <li>Power switch jumps</li> <li>Power fuse is burnt.</li> <li>Pump overloads.</li> <li>The setup value for temperature switch is too<br/>high.</li> <li>Failure in temperature switch.</li> <li>Compressor overloads</li> </ol>                                                             | <ol> <li>Wait for power recovery</li> <li>Check the power and make it normal</li> <li>Change power fuse</li> <li>Check and reset or repair the failure.</li> <li>Edit the value.</li> <li>Check or change.</li> <li>Check and reset</li> </ol>                        |
| start.                                                                                                    | <ol> <li>Compressor overloads.</li> <li>The setup temperature for compressor is too<br/>low (for heat flow)</li> <li>No restore after the protective switch jumps.</li> </ol>                                                                                                    | <ol> <li>Check and reset.</li> <li>Edit the value (for heat flow)</li> <li>Check and reset.</li> </ol>                                                                                                    |
| Compressor<br>stops immediately<br>after it starts.                                                              | <ol> <li>Air inlet or outlet gets hindered.</li> <li>Condenser is dirty.</li> <li>Bad ventilation due to bad landform.</li> <li>Fan fails.</li> <li>The cooling water valve has not been opened.</li> <li>Overlow cooling water quantity.</li> <li>Cooling medium leaks.</li> <li>Compressor overloads.</li> </ol> | <ol> <li>Remove the hindering articles.</li> <li>Wash and clean.</li> <li>Improve by client.</li> <li>Check and repair.</li> <li>Open the valve.</li> <li>Check the pump to remove the tube air.</li> <li>Repair the leak spot.</li> <li>Edit setup value.</li> </ol> |
| Big Inlet/outlet water<br>temperature<br>difference and over<br>low low-pressure<br>(when cooling flow<br>runs). | <ol> <li>Pipeline blocks due to wrong pipeline<br/>switching</li> <li>Too much gas in the pipeline.</li> </ol>                                                                                                    | <ol> <li>Check the valve of the pipeline and<br/>attachments.</li> <li>Exhaust the air in the pipeline.</li> </ol>                                                                                                    |

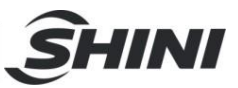

## 6. Maintenance and Repair

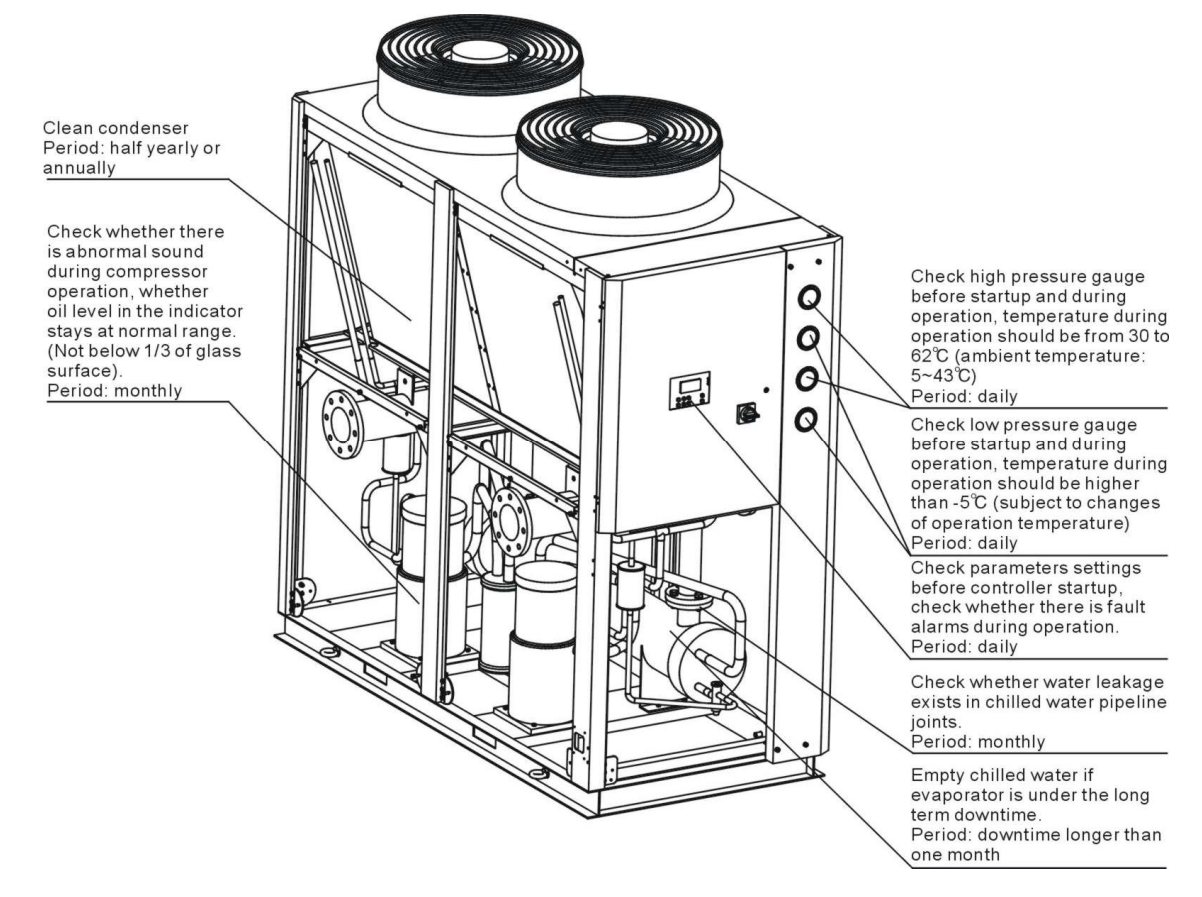

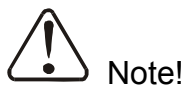

All repairing work must be conducted by professional person to avoid personal injury and damage of machine.

Matters require attention when do machine maintenance are as follows:

- 1) Do not stop the machine via cut the power supply unless emergncyoccurs.
- 2) When failure occurs and machine stops, press the main power switch (alarm light will go out). Check the failure and do not start the machine before trouble-shooting.
- 3) Check the system periodically to expand the system's lifespan and avoid safety accident.
- 4) Dispose the water because of water with high PH will accelerate the rust to the copper tube and decrease the heat exchanger's lifespan. Keep the water PH in the scale of 7.0~8.5.

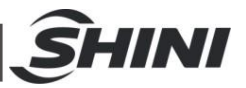

- 5) Keep the unit dry, clean and ventilative.
- 6) The daily operation, unit management, maintenance and repair must be conducted by professional technicians. (Danger exists when dissembling and checking the unit, please take care!)

## 6.1 Daily Repair and Check Items

- 1) Operation, startup, stop, maintenance and repair works must be conducted by professional technicians to expand the unit's lifespan.
- Daily check includes recording indoor/outdoor temperature, cooled water temperature, voltage, current for further reference, such as adjustment and maintenance.
- 3) Clean the appearance of the unit.

## 6.2 Monthly Periodical Checking Items

- 1) Check if the screws loosen.
- 2) Clean indoor air conditioner box or filter of cool air blower.
- 3) Check if the joint of the pipelines leaks.
- 4) Check the wire to see if there is any damage, the connection is firm and whether contact points are burnt.
- 5) Check the compressor oil level (notice there is no-oil-indicating window).
- 6) Check the cooling water system to see if it is air proof. If there is air, please exhaust it.
- 7) Check the cooling medium pressure.
- 8) Clean the dirt of the condenser.
- 9) Check the inflated tank to see if the supplementary feed water is normal.

## 6.3 Yearly Periodical Checking Items

- 1) Check according to yearly check items.
- 2) Check the insulation resistance of the compressor to see if it is above  $10M\Omega$ .
- 3) Check high voltage switch and low voltage switch to see if there the trip-off values are normal.

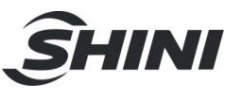

| 6.4 Maintena                                                    | ance Schedule                                                                                                    |                                                           |    |
|-----------------------------------------------------------------|----------------------------------------------------------------------------------------------------|-----------------------------------------------------------|----|
| 6.4.1 About the                                                 | Machine                                                                                                    |                                                           |    |
| Model                                                           | SN                                                                                                    | Manufacture date                                          |    |
| Voltage                                                         | _ФV Freque                                                                                                    | ency Hz Power                                             | kW |
| 6.4.2 Installatio                                               | n & Inspection                                                                                                    |                                                           |    |
| Check if th                                                     | e pipe are connected co<br>e pipe has any leakage                                                                                | orrectly                                                  |    |
| Electrical co                                                   | omponent installation                                                                                                    |                                                           |    |
| Voltage:<br>Fuse melti<br>Power pha                             | ng current: 1 Phase<br>nse sequence check                                                                                        | _ Hz<br>A 3 PhaseA                                        |    |
| Check the<br>Check all v<br>Check whe<br>Check whe<br>Check whe | function of switches.<br>wires of the machine.<br>ether pressure gauges a<br>ether compressor tempe<br>ether cooling water circu | are accurate.<br>erature is normal.<br>ulation is normal. |    |
| 6.4.4 Weekly C                                                  | heck                                                                                                    |                                                           |    |
| Check if th                                                     | e joint point is loose.<br>ler's protective alarming<br>ether set point of high-lo                                               | g function.<br>w pressure switch is normal.               |    |
| 6.4.5 Monthly C                                                 | Check                                                                                                    |                                                           |    |
| Check the<br>Check whe                                          | circulated pipe to seeif t<br>other there are bubbles i                                                                          | there is any leakage.<br>in liquid indicator.             |    |

Check whether there is abnormal sound in pump.

Check whether there is scale formation in tank.

## 6.4.6 Trimonthly Checking

Check whether condenser is under blockage.

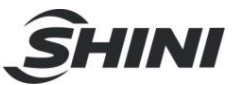

#### 6.4.7 Check Half-yearly

Check and clean filter and expansion valve. Check the whole machine condition. Clean condenser.

#### 6.4.8 Yearly Checking

Check whether the contactor is normal.

#### 6.4.9 3 year Checking

PC board replacement.

No fuse breaker replacement.